# A600

# ORIGINALBETRIEBSANLEITUNG

Kaffeemaschine: FCS4043 - Kühleinheit: FCS4048

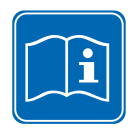

Lesen Sie die Betriebsanleitung und das Kapitel «Zu Ihrer Sicherheit», bevor Sie an der Maschine arbeiten. Bewahren Sie die Betriebsanleitung bei der Maschine auf.

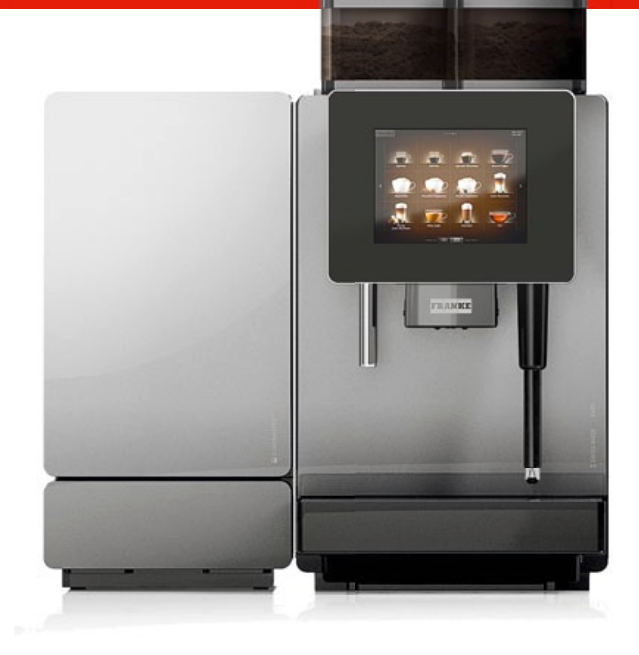

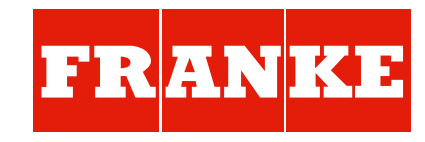

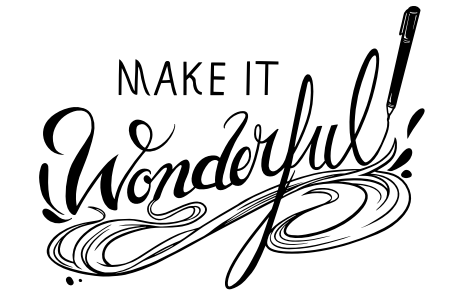

# Werter Kunde,

Sie haben sich für eine A600 entschieden. Vielen Dank für Ihr Vertrauen.

Die A600 ist eine leistungsstarke und platzsparende Kaffeemaschine, die sich Ihren Bedürfnissen perfekt anpasst. Mit der A600 können Sie schnell individuelle und hochwertige Kaffeespezialitäten anbieten. Ihre Kunden werden begeistert sein.

Wir wünschen Ihnen viel Freude an Ihrer Kaffeemaschine und viele zufriedene Kunden.

Ihre Franke Kaffeemaschinen AG

# INHALTSVERZEICHNIS

| Zu Ihrer Sicherheit                                       | 3      |
|-----------------------------------------------------------|--------|
| Bestimmungsgemässe Verwendung                             | 3      |
| Sympoledri ädling                                         | +      |
|                                                           | ,<br>, |
| Symbole aus der Betriebsanleitung                         | 5<br>7 |
| LIEFERUMFANG UND IDENTIFIZIERUNG                          | )      |
| Gerätebeschreibung                                        | 1      |
| Kaffeemaschine A600                                       | 1      |
| Zustellgeräte                                             | 1      |
| Die Bedienoberfläche 15                                   | ō      |
| Die Bedienmodi im Überblick 1 (                           | 5      |
| Installation und technische Daten                         | 3      |
| Inbetriebnahme                                            | 1      |
| Erstinbetriebnahme der A600 21                            | 1      |
| Tägliche Inbetriebnahme der A600 21                       | 1      |
| Füllen und Leeren                                         | 2      |
| Getränke beziehen                                         | 7      |
| GETRÄNK MIT QUICK SELECT BEZIEHEN                         | 7      |
| Getränk mit Cash Register beziehen                        | 3      |
| Getränk mit Inspire Me beziehen                           | )      |
| Produkt mit gemahlenem Kaffee – Beispiel: Quick Select 30 | )      |
| DAMPFAUSGABE (AUTOSTEAM) – BEISPIEL: QUICK SELECT         | 1      |

| Pflege der A600                                                                                                    | 32                         |
|----------------------------------------------------------------------------------------------------|----------------------------|
| Einstieg in die automatische Reinigung<br>Bohnenbehälter und Pulverbehälter reinigen (wöchentlich)<br>Brühmodul reinigen (wöchentlich)<br>Reinigungs- und Wartungsplan | 32<br>35<br>36<br>37       |
| Konfigurieren                                                                                                    | 38                         |
| Einstieg in die Programmierung                                                                                                    | 38<br>40<br>45             |
| INDIVIDUALISIERUNG UND DATENTRANSFER                                                                                                    | 46                         |
| Überblick<br>Individualisierung und Datentransfer.<br>Notwendige Ordnerstruktur auf dem USB-Stick.<br>Eigene Bilder laden oder löschen<br>Eigene Bilder verwenden      | 46<br>47<br>49<br>50<br>51 |
| Ausserbetriebnahme und Entsorgung                                                                                                    | 54                         |
| Ausserbetriebnahme<br>Entsorgung                                                                                                    | 54<br>55                   |
| Fehlerbehebung                                                                                                    | 56                         |
| Behebung von Maschinenfehlern                                                                                                    | 56<br>57                   |
| INDEX                                                                                                    | 58                         |

# **ZU IHRER SICHERHEIT**

Sie und auch die Kaffeemaschine liegen uns am Herzen. Darum möchten wir Ihnen ausführliche Sicherheitsinformationen geben. Ein hohes Sicherheitsniveau ist für uns selbstverständlich. Schützen Sie sich vor den verbleibenden funktionsbedingten Gefahren.

# Bestimmungsgemässe Verwendung

### A600

Die A600 ist eine Kaffeemaschine für den Einsatz in der Gastronomie, in Büros oder ähnlichen Umgebungen. Sie ist für die Verarbeitung von ganzen Kaffeebohnen, gemahlenem Kaffe, automatentauglichem Pulver und Frischmilch geeignet.

Die Kaffeemaschine ist ausschliesslich für Kaffeegetränke, Pulvergetränke und Heisswasser unter Beachtung dieser Anleitung und der technischen Daten bestimmt.

### FoamMaster/Kühleinheit (Option)

Ein FoamMaster bzw. eine Kühleinheit ist Teil Ihrer A600. Diese Geräte sind ausschliesslich für das Kühlhalten von Milch in Zusammenhang mit der Kaffeezubereitung an einer Kaffeemaschine A600 zu verwenden. Der FoamMaster dient zusätzlich zum Erzeugen von Milchschaum.

Verwenden Sie nur vorgekühlte Milch (2-5 °C). Verwenden Sie ausschliesslich den Franke-Milchreiniger. Andere Reiniger können Rückstände im Milchsystem hinterlassen.

### Tassenwärmer (Option)

Der Tassenwärmer ist ein optionales Zustellgerät zu Ihrer Kaffeemaschine. Er ist ausschliesslich für das Vorwärmen von Kaffeetassen und Gläsern bestimmt, die zur Zubereitung von Getränken benötigt werden.

Der Tassenwärmer ist nicht geeignet, um Geschirrtücher oder andere Tücher zu trocknen. Es ist nicht notwendig, die Tassen abzudecken, um sie aufzuwärmen.

### Flavor Station (Option)

Die Flavor Station ist ausschliesslich für das automatische Fördern von Sirupen und anderen flüssigen Aromen für die Zubereitung von Getränken bestimmt.

Die Flavor Station ist nicht geeignet, um dickflüssigere Medien wie Sossen (z.B. Schokososse) zu fördern.

# i

Haben Sie noch Fragen oder Probleme, die in dieser Anleitung nicht beantwortet werden? Zögern Sie bitte nicht, den Kundendienst oder Ihren Servicetechniker zu kontaktieren.

### Wichtig

- Nehmen Sie die Kaffeemaschine und die Zustellgeräte erst in Betrieb, wenn Sie diese Anleitung vollständig gelesen und verstanden haben.
- Bewahren Sie die Anleitung bei der Kaffeemaschine auf.
- Die A600 ist für die Verwendung durch geschultes Personal vorgesehen. Jeder Bediener der A600 muss die Anleitung gelesen und verstanden haben. Dies gilt nicht für die Nutzung im Selbstbedienungsbereich. Maschinen im Selbstbedienungsbereich müssen stetig überwacht werden, um die Nutzer zu schützen.
- Das Gerät ist nicht geeignet für Kinder unter 8 Jahren. Kinder über 8 Jahre und Personen mit eingeschränkten physischen, sensorischen oder geistigen Fähigkeiten dürfen niemals allein am Gerät sein und müssen immer beaufsichtigt werden. Kinder dürfen nicht mit dem Gerät spielen. Kinder dürfen keine Reinigung am Gerät ausführen.
- Die Kaffeemaschine ist ausschliesslich für den Betrieb in Innenräumen bestimmt.
- Halten Sie die Wartungsintervalle ein. Eine regelmässige Wartung erhält die Betriebssicherheit und die Leistungsfähigkeit der A600.
- Geben Sie die Betriebsanleitung bei Verkauf oder Überlassung der Geräte an den nachfolgenden Benutzer weiter.
- Je nach Gerätekonfiguration kann es bei Ihrer Kaffeemaschine zu Abweichungen kommen. Beachten Sie Ihren Kaufvertrag. Weiteres Zubehör können Sie direkt bei ihrem Händler oder der Franke Kaffeemaschinen AG in Aarburg erwerben.
- Angaben zur Konformität Ihrer Kaffeemaschine entnehmen Sie der beiliegenden Konformitätserklärung.

### <u> GEFAHR</u>

### Lebensgefahr durch Stromschlag!

- Nehmen Sie nie eine Maschine mit Beschädigungen oder schadhafter Netzanschlussleitung in Betrieb!
- Bei Hinweisen auf Beschädigungen (zum Beispiel Schmorgeruch) trennen Sie die Maschine unverzüglich vom Netz und wenden Sie sich an Ihren Servicetechniker!
- Öffnen und reparieren Sie die Maschine niemals selbst!
- Nehmen Sie keine Veränderungen an der Maschine vor, die nicht in der Betriebsanleitung beschrieben sind!
- Lassen Sie Reparaturen ausschliesslich von Ihrem Servicetechniker mit Originalersatz- und -zubehörteilen ausführen!
- Wenn die Netzanschlussleitung dieser Maschine beschädigt wird, muss sie durch eine dafür vorgesehene Netzanschlussleitung ersetzt werden.
- Lassen Sie die Netzanschlussleitung ausschliesslich von einem qualifizierten Servicetechniker ersetzen!
- Achten Sie darauf, dass sich die Maschine und die Netzanschlussleitung nicht in der Nähe von heissen Oberflächen befinden, wie beispielsweise Gas-, Elektroherd oder Ofen!
- Achten Sie darauf, dass die Netzanschlussleitung nicht eingeklemmt wird oder an scharfen Kanten scheuert. Die Maschine enthält stromführende Teile. Nach dem Öffnen besteht Lebensgefahr!

### 

#### Verletzungsgefahr

Beim Hineingreifen in die Maschine können die inneren Maschinenelemente Quetschungen und Schürfungen hervorrufen.

- Öffnen Sie die Maschine nur, wenn es die tägliche Arbeit erfordert (zum Beispiel zum Reinigen des Pulversystems oder zum Leeren des Satzbehälters).
- Arbeiten Sie in der geöffneten Maschine sorgfältig und vorsichtig.
- Das Öffnen der Maschine zu anderen Zwecken ist ausschliesslich den Servicetechnikern vorbehalten.

### Augenverletzungs-, Verletzungs- und Zerstörungsgefahr

Wenn Gegenstände in den Bohnen- bzw. Pulverbehälter oder in das Mahlwerk gelangen, können Splitter herausschiessen und zu Verletzungen oder zu einem Maschinendefekt führen.

• Führen Sie keine Gegenstände in die Bohnenbehälter, Pulverbehälter oder das Mahlwerk ein.

### Verbrennungsgefahr

Die Produktausgabe, die Heisswasserausgabe und die Dampfausgabe werden heiss.

• Berühren Sie nicht die Ausläufe.

Die Ablagen des Tassenwärmers sind heiss.

• Berühren Sie nicht die Ablagen.

### Verbrühungsgefahr

Während der Reinigung treten immer wieder heisses Wasser und heisser Dampf aus.

• Hantieren Sie während der Reinigung nicht in der Nähe der Ausläufe.

Bei der Produktausgabe besteht durch die Produkte selbst Verbrühungsgefahr.

• Seien Sie vorsichtig mit heissen Getränken.

### <u> VORSICHT</u>

#### Gefahr durch verdorbene Lebensmittelreste

Bei unregelmässiger Reinigung können sich Milch- und Kaffeereste in der Maschine festsetzen, die Ausläufe verstopfen oder in die Produkte gelangen.

- Reinigen Sie die Kaffeemaschine und die Zustellgeräte mindestens einmal täglich.
- Lesen Sie das Kapitel «Pflege der A600»

### Gefahr durch Verunreinigung!

- Bei längerem Nichtgebrauch können sich Rückstände in der Maschine festsetzen.
- Spülen Sie die Kaffeemaschine bei erstmaligem Gebrauch und nach längerem Nichtgebrauch (mehr als 2 Tage).

### HINWEISE

#### Beschädigung durch Wasserstrahl

- Die Kaffeemaschine ist nicht gegen Strahlwasser geschützt.
- Vermeiden Sie bei der Reinigung Strahlwasser und verwenden Sie keinen Hochdruckreiniger.

#### Beschädigungen an der Maschine

- Stellen Sie das Gerät ausserhalb der Reichweite von Kindern auf.
- Schützen Sie die Maschine vor Witterungseinflüssen wie Regen, Frost oder direkter Sonneneinstrahlung.

#### Stolpergefahr durch die Netzanschlussleitung

• Lassen Sie die Netzanschlussleitung niemals lose herabhängen.

#### Blockierung im Pulversystem durch falsche Rohstoffe

• Achten Sie darauf, dass Pulver und Bohnen in die richtigen Behälter eingefüllt sind. Beachten Sie die Maschinenausstattung.

# SYMBOLERKLÄRUNG

Damit Sie sich gut mit Ihrer A600 verstehen, möchten wir Sie mit den Symbolen der Bedienungsanleitung und der Software vertraut machen. Ein hohes Mass an Information und Kommunikation ist für uns selbstverständlich.

# Symbole aus der Betriebsanleitung

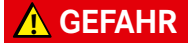

GEFAHR weist Sie auf potentielle Lebensgefahren oder auf Gefahren schwerster Verletzungen hin.

### **WARNUNG**

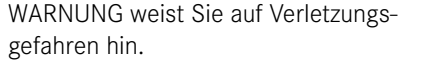

VORSICHT weist Sie auf die Gefahr leichter Verletzungen hin.

HINWEIS

HINWEIS macht Sie auf das Risiko eines Maschinenschadens aufmerksam.

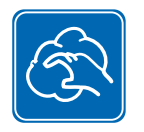

Komponenten mit der Fünf-Schritte-Methode reinigen (*siehe S. 32*).

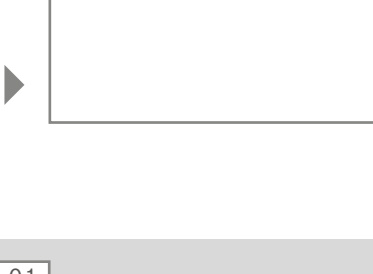

01

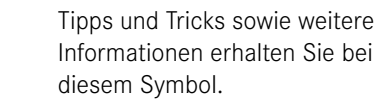

Beschreibt und illustriert einen Handlungsschritt, den Sie durchführen müssen.

01

Farblich hinterlegte Handlungsschritte stellen eine Option dar. Sie müssen je nach Ausführung der Maschine durchgeführt werden.

# Symbole aus der Software

# Symbole im Dashboard

| Symbol     | Bezeichnung         | Beschreibung                                               |
|------------|---------------------|------------------------------------------------------------|
| FRANKE     | Franke              | Wartungsebene aufrufen                                     |
| *          | Pflegen/reinigen    | Maschine muss gereinigt bzw. gewartet werden               |
|            | Tropfschale         | Tropfschale voll oder nicht richtig eingesetzt             |
|            | Wassertank          | Wassertank leer/fehlt                                      |
| Ť          | Milch               | Milchbehälter ist leer oder nicht richtig eingesetzt       |
| 1          | Kaffeebohne         | Bohnenbehälter ist leer oder nicht richtig einge-<br>setzt |
|            | Satzbehälter        | Satzbehälter muss geleert werden                           |
|            | Spülen              | Maschine muss gespült werden/Maschine spült                |
|            | Produkt             |                                                            |
| 100 001    | Abrechnung          | Abrechnungssystem aktiv                                    |
| 0          | Werbebilder         |                                                            |
| ***        | Bildschirmschoner   |                                                            |
|            | Helligkeit          | Helligkeit einstellen                                      |
| <b>+-+</b> | Datentransfer       | Daten werden übertragen                                    |
|            | Einzelproduktzähler |                                                            |
|            | Individualisierung  |                                                            |
| i          | Info                |                                                            |
| -          | Inaktiv             |                                                            |

| Symbol     | Bezeichnung                           | Beschreibung                                                  |
|------------|---------------------------------------|---------------------------------------------------------------|
| Ċ          | Standby                               |                                                               |
| <u> </u>   | Tassenheizung                         |                                                               |
|            | Filter                                | Wasserfilter ersetzen                                         |
| Ť          | Milchreiniger                         | Milchreiniger FoamMaster ist leer                             |
| *          | Favoriten                             | Favoritentaste, kann mit oft genutzter Funktion belegt werden |
| / <b>*</b> | Service/Einstellen/<br>Administration |                                                               |
| <b>₩</b>   | Bohne links/rechts                    |                                                               |
| <b>2x</b>  | Doppelprodukt                         |                                                               |
|            | Milch kalt                            |                                                               |
|            | Pulvereinwurf                         |                                                               |

# Navigieren

| Symbol | Bezeichnung                   | Beschreibung                      |
|--------|-------------------------------|-----------------------------------|
| ×      | Abbruch-Taste                 | Zubereitung abbrechen.            |
|        | Start-Taste                   | Zubereitung starten.              |
| < ►    | Seite rückwärts /<br>vorwärts | Durch mehrseitige Menüs blättern. |

# Darstellung von Fehlermeldungen

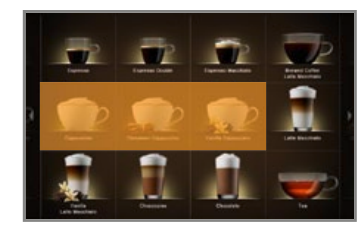

Markierte Produkte können nicht zubereitet werden. Über das leuchtende Symbol im Dashboard kommen Sie zur Fehlermeldung.

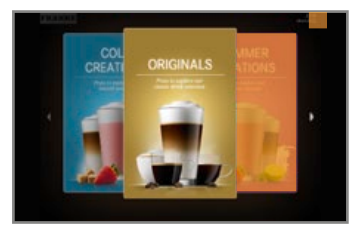

Markierte Produkte können nicht zubereitet werden. Über die Banderole in der Ecke kommen Sie zur Fehlermeldung.

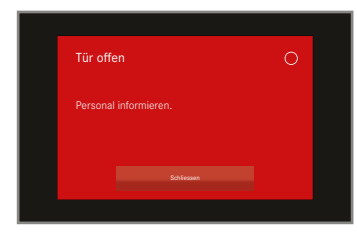

Wenn von einem Fehler das ganze System betroffen ist, erscheint die Fehlermeldung automatisch.

# Farbcode für Fehlermeldungen

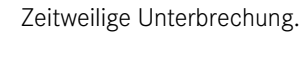

System funktioniert noch uneingeschränkt.

System funktioniert mit Einschränkungen. i

Leuchtet ein Symbol im Dashbord, werden durch Antippen des Symbols weitere Informationen und Anweisungen angezeigt. Wenn ein Fehler auftritt, finden Sie im Kapitel «Fehlerbehebung» Hilfe.

System funktioniert nicht.

Seite 8 Symbolerklärung

# LIEFERUMFANG UND IDENTIFIZIERUNG

Die A600 ist eine leistungsstarke Kaffeemaschine. Durch ihr modernes Bedienkonzept können Sie in jeder Situation einen kühlen Kopf bewahren. Erfahren Sie hier, wie Sie Ihre Maschine identifizieren können und was zum Standardlieferumfang gehört.

# Lieferumfang

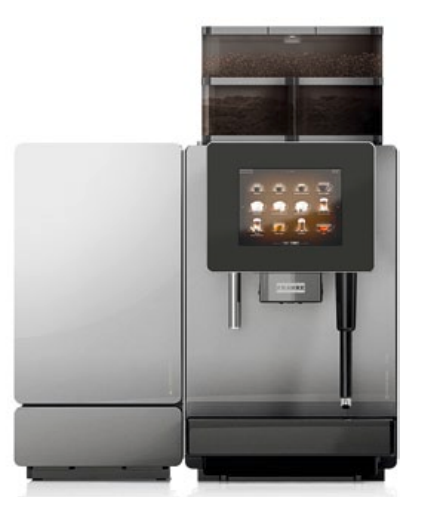

A600 mit FoamMaster

i

Je nach Gerätekonfiguration kann es bei Ihrer Kaffeemaschine zu Abweichungen kommen. Beachten Sie Ihren Kaufvertrag. Weiteres Zubehör können Sie direkt bei ihrem Händler oder der Franke Kaffeemaschinen AG in Aarburg erwerben.

|                                                                                                    | Bezeichnung                                         | ArtNr.               |
|----------------------------------------------------------------------------------------------------|-----------------------------------------------------|----------------------|
| The second second second second second second second second second second second second second second second se | Reinigungstabletten (100 Stk.)                      | BK328400             |
|                                                                                                    | Milchreiniger<br>Milchreiniger für FoamMaster       | 1L301219<br>1Z365033 |
| An                                                                                                    | Reinigungsbürsten                                   | 1L301376             |
|                                                                                                    | Reinigungspinsel                                    | 1L301160             |
|                                                                                                    | Mikrofasertuch                                      | 1H325974             |
|                                                                                                    | Schlüssel zur Mahlgradeinstellung                   | 1N330253             |
|                                                                                                    | Schlüssel zu Strahlregler Neoperl                   | 1H327863             |
|                                                                                                    | USB-Stick (4GB)                                     | 1H329064             |
|                                                                                                    | Originalbetriebsanleitung                           | 1C345304             |
|                                                                                                    | Claris Wasserfilter (6 Stk.)<br>(Option Wassertank) | 1P315694             |
|                                                                                                    | Filterhalter<br>(Option Wassertank)                 | 1N330385             |

# Identifizierung

### Position Typenschilder

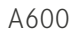

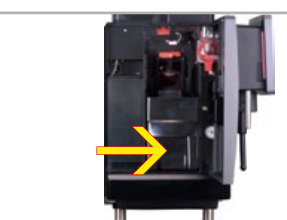

Das Typenschild befindet sich hinter dem Wassertank.

SU05

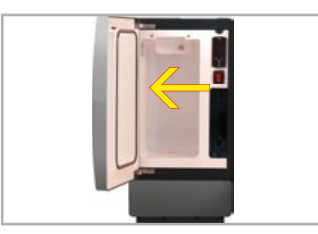

Das Typenschild für den SU05 befindet sich im Kühlraum.

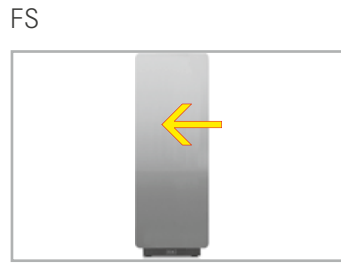

Das Typenschild für die Flavor Station befindet sich im Innenraum.

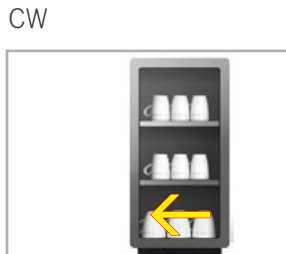

Das Typenschild für den Tassenwärmer befindet sich an der Innenseite des Geräts links unten.

# Typschlüssel

### Kaffeemaschine A600 (FCS4043)

| A600 | Kaffeemaschine (Vollautomat)                           |
|------|--------------------------------------------------------|
| MS   | Milchsystem                                            |
| FM1  | FoamMaster (Warmer Milchschaum, warme und kalte Milch) |
| 2G   | Anzahl der Mahlwerke (max. 2)                          |
| 1P   | Anzahl Pulverbehälter (2P: Doppelpulverdosierer)       |
| H1   | Heisswasser                                            |
| S1   | Dampflanze                                             |
| S2   | Autosteam                                              |
| S3   | Autosteam Pro                                          |
| W1   | Wasseranschluss                                        |
| W2   | Wassertank                                             |

### Zustellgeräte

| SU05 | Kühleinheit (< 10 l)                                              |
|------|-------------------------------------------------------------------|
| MS1  | Milchsystem ohne Pumpe in SU05                                    |
| MS2  | Milchsystem mit Pumpe in SU05                                     |
| FM1  | FoamMaster (kalte und warme Milch, kalter und warmer Milchschaum) |
| 1C1M | 1 Kaffeemaschine, 1 Milchsorte                                    |
| CW   | Tassenwärmer                                                      |
| AC   | Abrechnungsgerät                                                  |

# GERÄTEBESCHREIBUNG

Sie haben sich mit der A600 für individuellen Kaffeegenuss entschieden. Lernen Sie hier die Komponenten Ihrer Kaffeemaschine kennen und erfahren Sie mehr über ihre Funktionen und Optionen.

# Kaffeemaschine A600

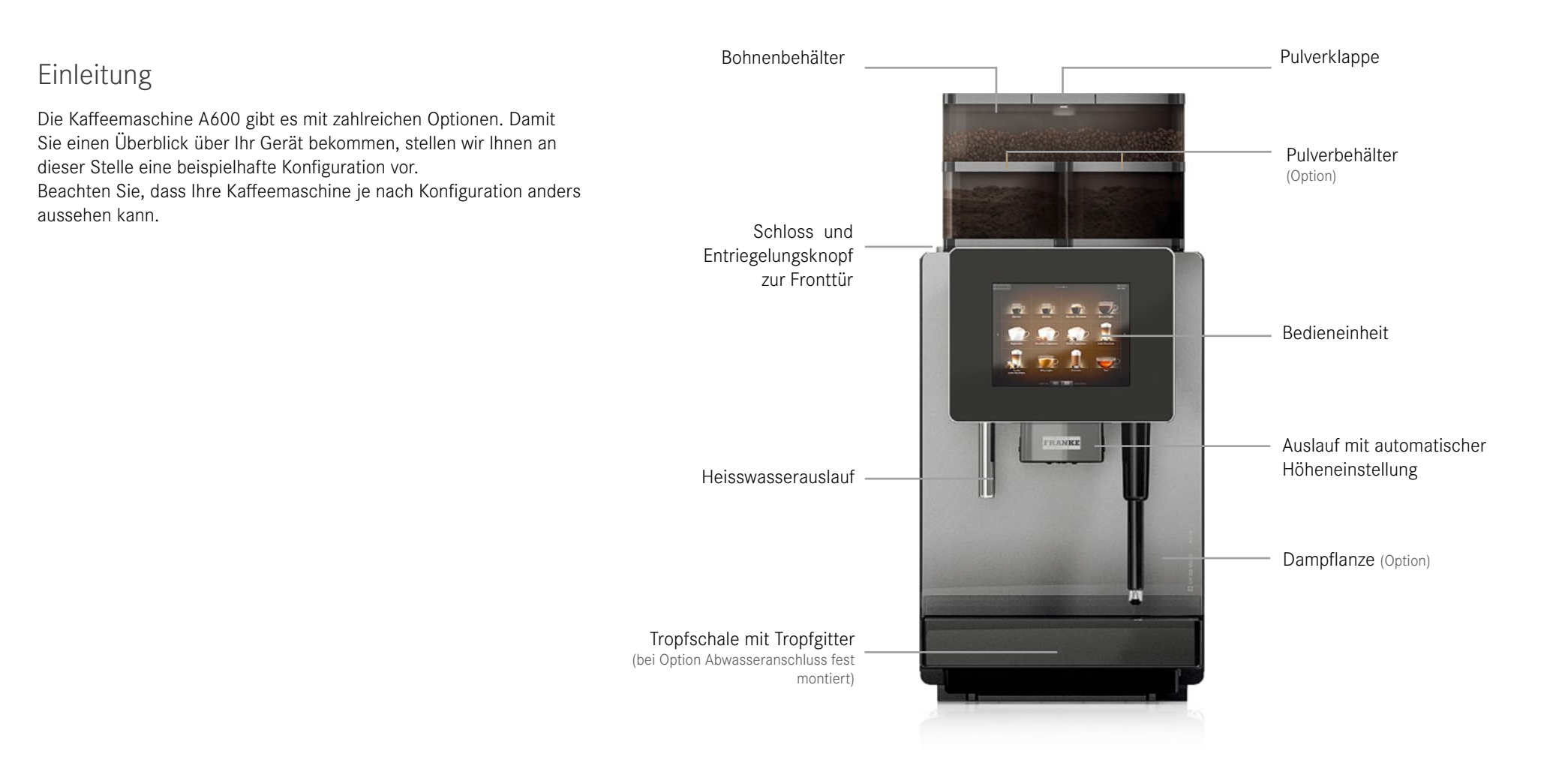

# Komponenten der A600

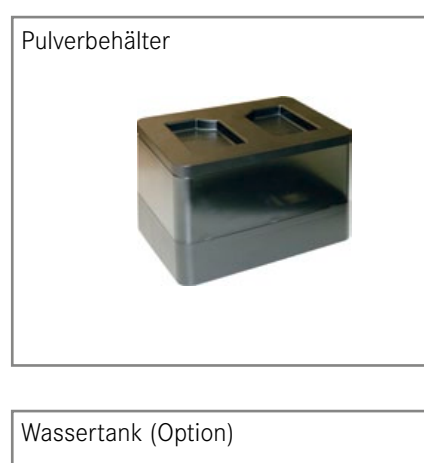

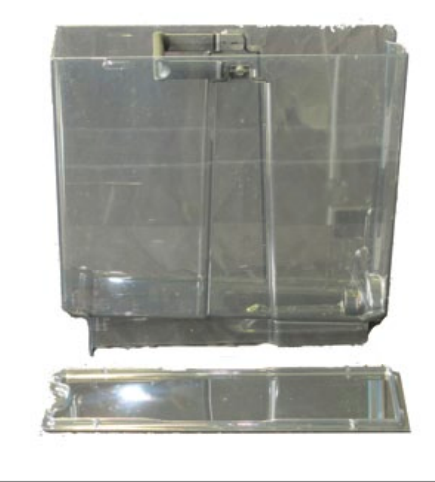

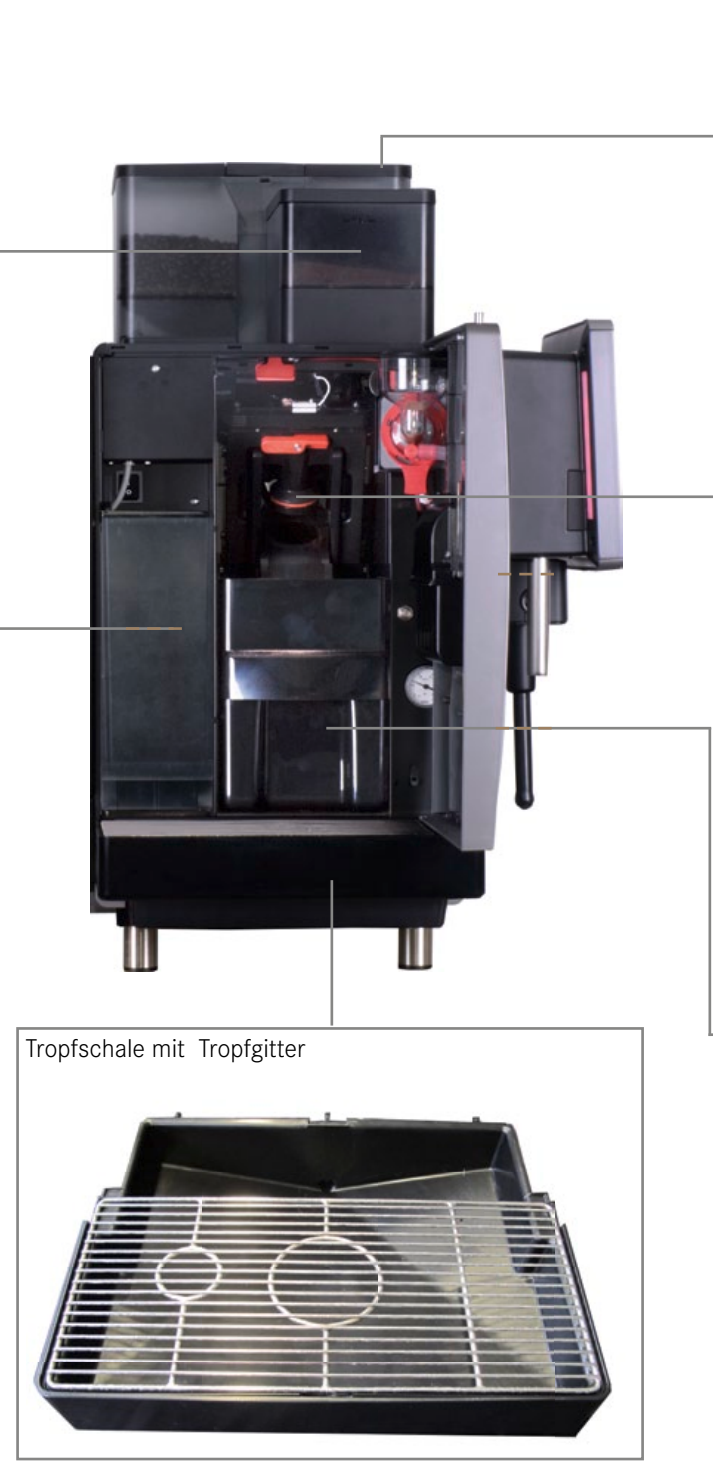

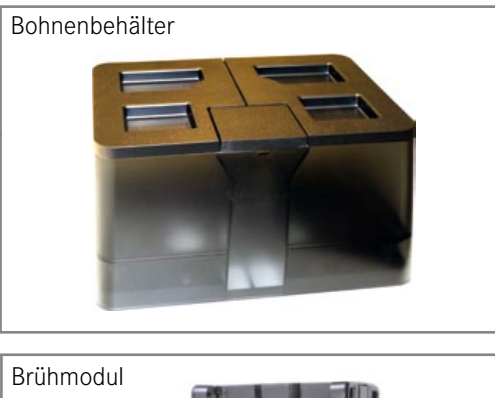

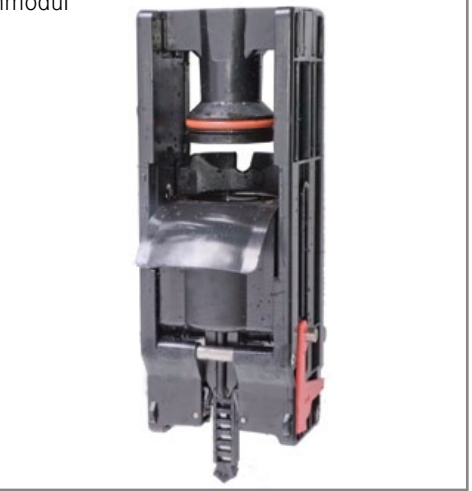

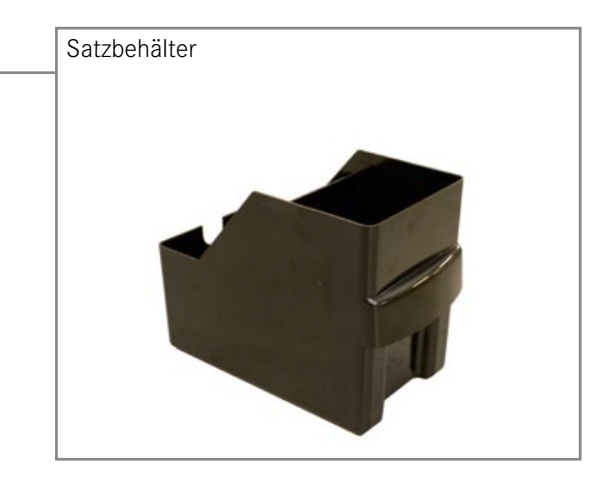

# Komponenten FoamMaster

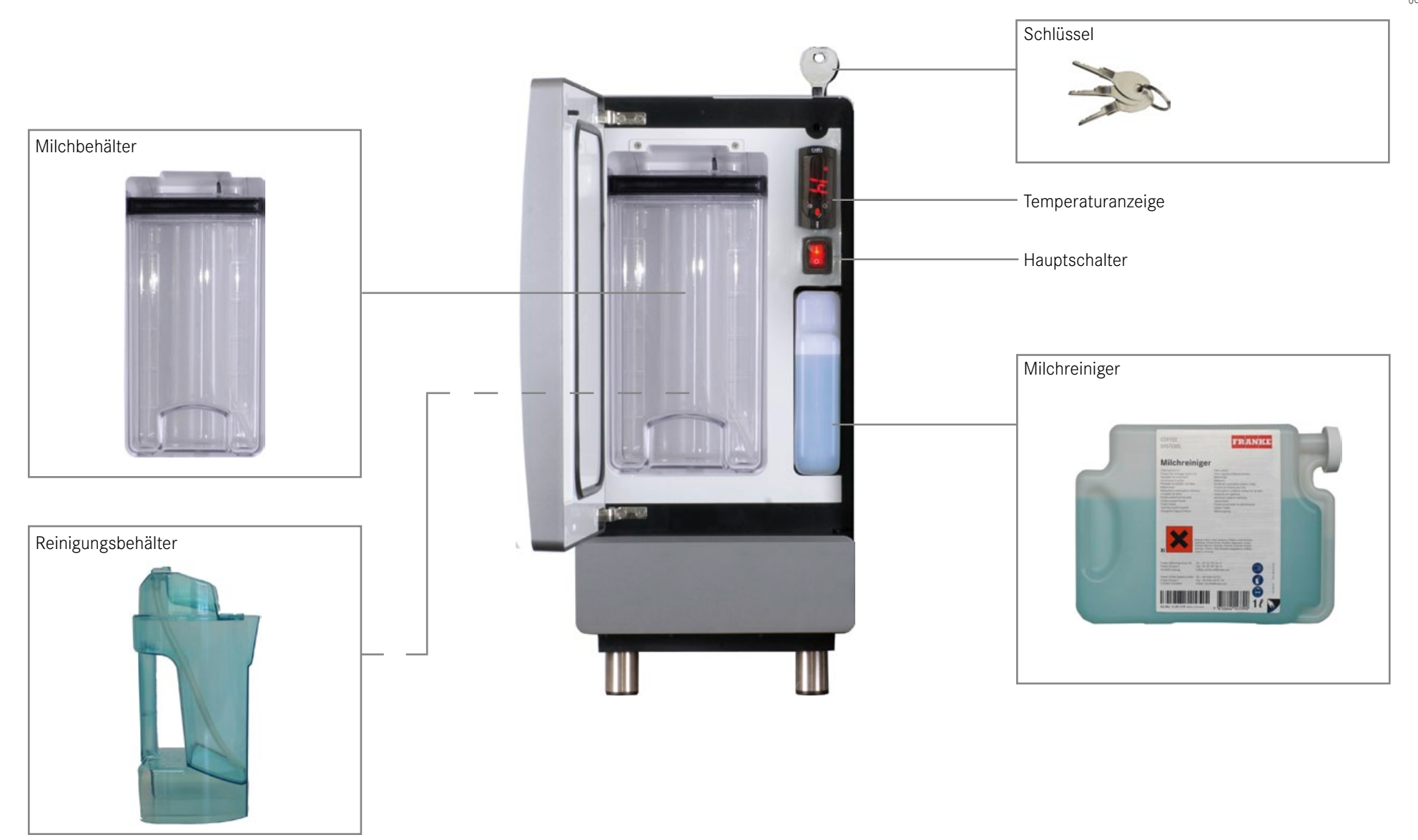

# Zustellgeräte

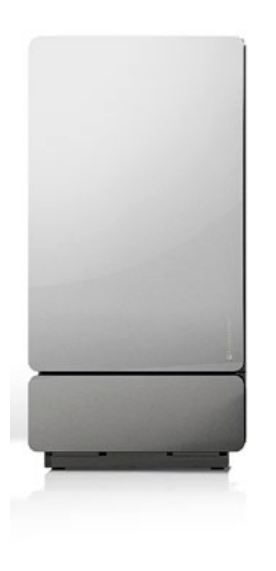

### FoamMaster

Für schmackhafte Milchschaumgetränke sorgt der FoamMaster. Dieser hält die Milch frisch, erhitzt diese und schäumt sie nach Bedarf auf. Der FoamMaster bildet mit Ihrer A600 eine Einheit.

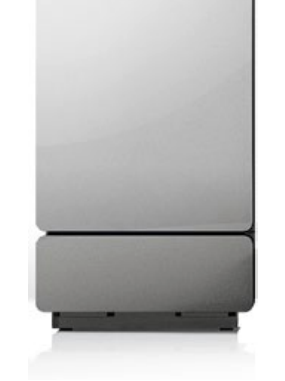

### Kühleinheit SU05 (Option)

Damit die Milch für Ihre Kaffeegetränke frisch bleibt, können Sie die Kühleinheit direkt an die A600 anschliessen.

Weitere zur A600 erhältliche Kühleinheiten:

- UT320/UT320 twin
- KE200
- UKE
- Chill&Cup

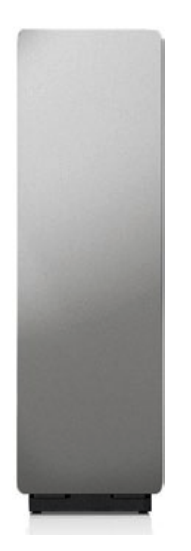

### Flavor Station (Option)

Für aussergewöhnliche Kreationen steht Ihnen optional unsere Flavor Station zur Verfügung. Mit der Flavor Station können Sie Ihre Angebote mit bis zu drei verschiedenen Geschmacksrichtungen ergänzen.

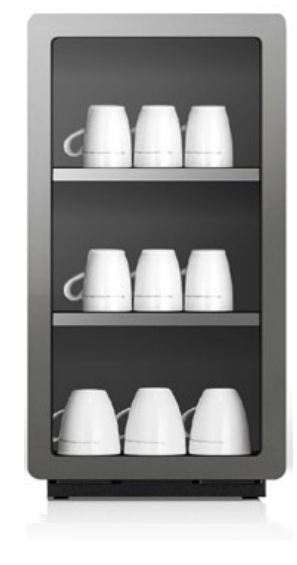

### Tassenwärmer (Option)

Für den optimalen Kaffeegenuss benötigen Sie vorgewärmte Tassen. Der Tassenwärmer passt nahtlos an Ihre A600.

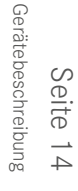

# Die Bedienoberfläche

Menüelemente der Bedienoberfläche am Beispiel Quick Select

Über die Schaltfläche FRANKE – können Sie zwischen Wartungsebene und Produktebene wechseln.

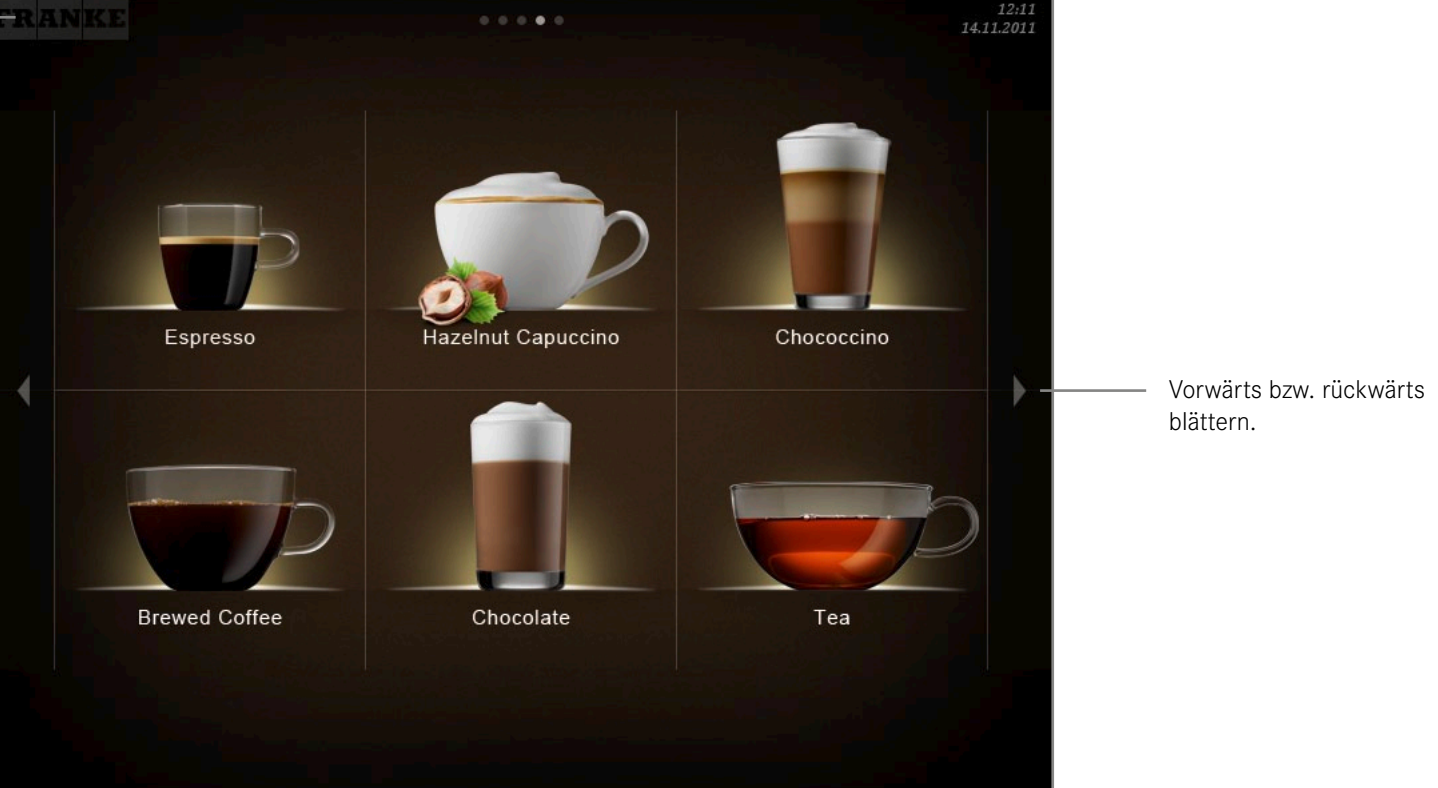

### Navigieren

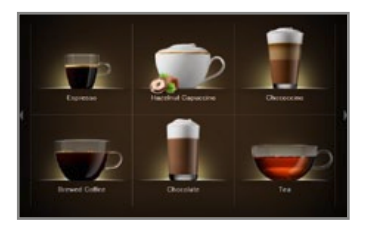

Um eine Option auszuwählen, das entsprechende Feld antippen.

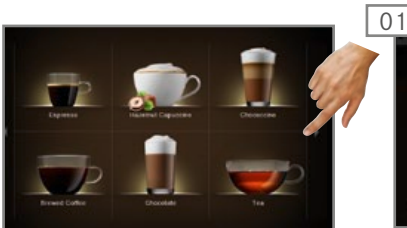

Um zu blättern, auf die Pfeiltasten am rechten oder linken Rand des Bildschrirms drücken.

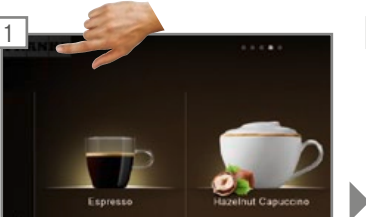

In den Energiesparmodus wechseln

In die Wartungsebene wechseln.

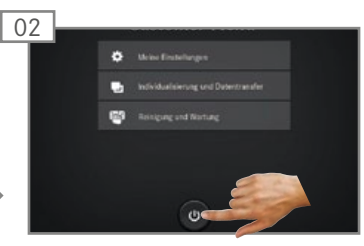

Standby-Taste wählen und bestätigen.

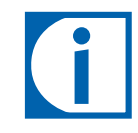

Um den Energiesparmodus zu beenden, tippen Sie die Bedienoberfläche an.

# Die Bedienmodi im Überblick

Cash Register

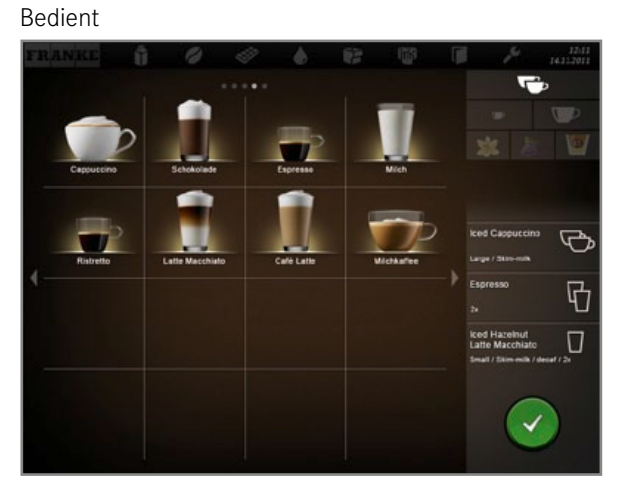

Cash Register ist der Bedienmodus für die bediente Nutzung.

Während Ihre Kaffeemaschine ein Produkt zubereitet, fügen Sie schon weitere Bestellungen dazu.

Quick Select (optional mit Credit Mode)

### Selbstbedienung

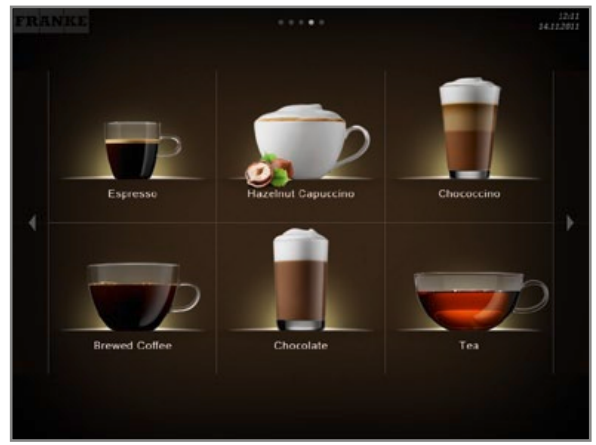

Der Bedienmodus Quick Select ist die Standardeinstellung für den Selbstbedienungsbereich. Wenn Ihr Kunde ein Getränk gewählt hat, kann er dieses im zweiten Schritt anpassen, sofern Produktoptionen aktiviert sind.

### Inspire Me

Selbstbedienung

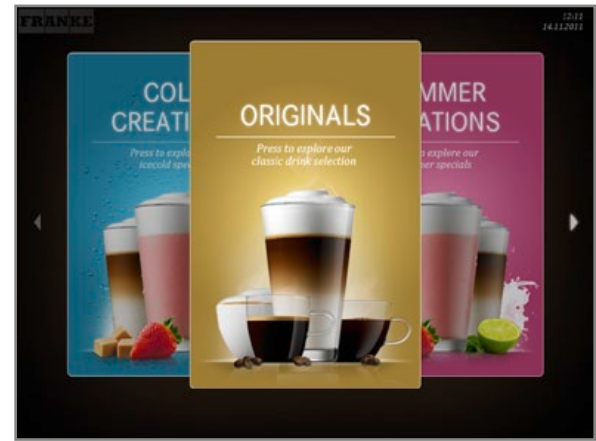

Der Bedienmodus Inspire Me eignet sich besonders für den Selbstbedienungsbereich.

Er inspiriert Ihre Kunden, das für sie perfekte Getränk zu finden.

Aufbau Bedienoberfläche:

• Ebene 1: Produktauswahl. Spalte mit den möglichen Optionen, dem Produktionsstatus und der Warteliste Aufbau Bedienoberfläche:

- Ebene 1: Produktauswahl
- Ebene 2: Status Drink Selection, Produktoptionen auswählen, Zubereitung starten (falls aktiviert)

Aufbau Bedienoberfläche:

- Ebene 1: Menükarten mit vorgefilterter Auswahl
- Ebene 2: Produktauswahl
- Ebene 3: Status Drink Selection

Individuelle Anpassungen:

• Anzeige: 2x2, 3x3 oder 4x4 Produkte pro Seite

Individuelle Anpassungen:

- Anzeige: 2x3, 3x4 oder 4x5 Produkte pro Seite
- Credit Mode aktivieren

#### Cash Register

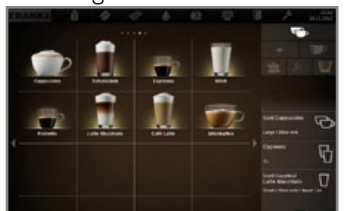

Produktauswahl

#### **Quick Select**

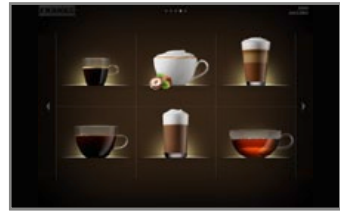

Produktauswahl

#### Inspire Me

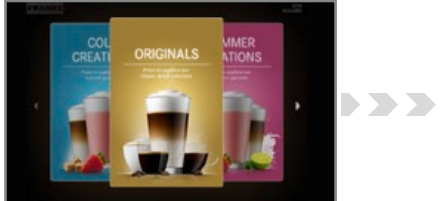

Menükarten

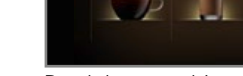

Produktauswahl

💼 💭 Î

### Credit Mode im Bedienmodus Quick Select

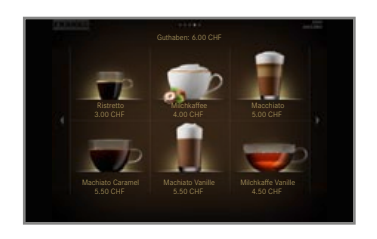

Anzeige:

- Produktpreise
- Guthaben
- Fehlendes Guthaben

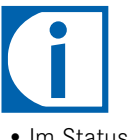

- Im Status Drink Selection können Sie bei einer Einstellung mit Credit Mode keine Getränkeoptionen dazufügen.
- Den Credit Mode aktivieren Sie im Menü Meine Einstellungen unter 1 Maschine einstellen, 1.5 Abrechnung. Wählen Sie Abrechnung aktivieren.

### Status Drink Selection (falls aktiviert)

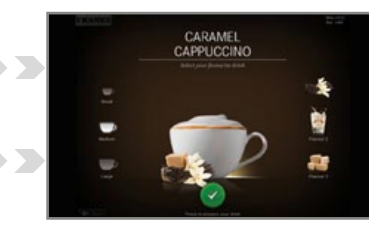

Funktion:

- Produktvorschau
- Produktoptionen anzeigen
- Zubereitung starten

# i

Seite 17 Gerätebeschreibung

Der geeignete Bedienmodus ist abhängig von Ihrer Nutzung der Kaffeemaschine, Ihrem Sortiment und den Wünschen Ihrer Kunden. Ihr Servicetechniker hilft Ihnen gerne, den für Sie geeigneten Bedienmodus einzustellen.

# INSTALLATION UND TECHNISCHE DATEN

Damit Sie Ihre A600 betreiben können, muss sie fachgerecht installiert werden – das übernimmt Ihr Servicetechniker für Sie. Dazu müssen Sie einige Vorbereitungen treffen. Die Voraussetzungen für eine ungetrübte Freude an Ihrer Kaffeemaschine finden Sie hier.

### Vorbereitungen

- Der Netzanschluss für die Kaffeemaschine muss mit einem Fehlerstrom-Schutzschalter (FI) abgesichert sein.
- Jeder Pol der Stromzufuhr muss mit einem Schalter unterbrochen werden können.
- Der Wasseranschluss muss einen Absperrhahn mit überprüfbarem Rückschlagventil und Filter haben und den Anforderungen der technischen Daten genügen.
- Der Wasseranschluss an Ihre Kaffeemaschine muss mit dem mitgelieferten Schlauch-Set erfolgen. Verwenden Sie keine vorhandenen Wasserschläuche.

### Installation

Sie müssen die Vorbereitungen erledigt haben, bevor Ihr Servicetechniker die Kaffeemaschine bei Ihnen installiert.

Ihr Servicetechniker installiert Ihre Kaffeemaschine und nimmt sie erstmalig in Betrieb. Er weist Sie in die grundlegenden Funktionen ein.

### Technische Daten der A600 (FCS4043)

| Bohnenbehälter       | 1,2 kg pro Mahlwerk                                                               |  |  |
|----------------------|-----------------------------------------------------------------------------------|--|--|
| Pulverbehälter       | 1,2 kg (kann abhängig vom verwendeten Pulver abweichen)                           |  |  |
| Satzbehälter         | 60 - 110 Kuchen, abhängig von der Mahlmenge (Option: Satzabwurf)                  |  |  |
| Boiler               | Kaffee: 0,9 l; 2,5 kW (bei 230 V); Betriebsdruck 800 kPa (8 bar)                  |  |  |
|                      | Heisswasser/Dampf: 0,9 l; 2,5 kW (bei 230 V) Betriebsdruck 100 kPa (1 bar)        |  |  |
| Elektroanschluss     | EU: 220 - 240 V/50 - 60 Hz 1L N PE 2,4 kW - 2,8 kW Absicherung: 16 A (verriegelt) |  |  |
|                      | USA: 220 - 240 V / 60 Hz 2L PE 2,2 kW - 3,05 kW Absicherung: 16 A (verriegelt)    |  |  |
|                      | JP: 200 V/ 50-60 Hz 2L PE 2,0 kW Absicherung: 16 A (verriegelt)                   |  |  |
|                      | China: 220 V/ 50 Hz 1L N PE 2,4 kW Absicherung: 16 A (verriegelt)                 |  |  |
| Geräuschemission     | < 70 dB                                                                           |  |  |
| Gewicht              | Ca. 38 kg                                                                         |  |  |
| Wasseranschluss      | G 3/8 "Aussengewinde                                                              |  |  |
| Wasserleitungsdruck  | 80 - 800 kPa (0,8 - 8,0 bar)                                                      |  |  |
| Absperrhahn          | Mit Rückschlagventil und Filter                                                   |  |  |
| Wasserhärte          | Max. 70 mg CaO/1 l Wasser (7 dH, 13 °fH)                                          |  |  |
| Idealer ph-Wert      | 7                                                                                 |  |  |
| Trichter             | d = 50 mm mit Siphon                                                              |  |  |
| Ablaufleitung        | dmin = 1 "                                                                        |  |  |
| Umgebungsbedingungen | Luftfeuchtigkeit: max. 80%<br>Umgebungstemperatur: 10 - 32 ° C                    |  |  |

### Masse der A600 FoamMaster

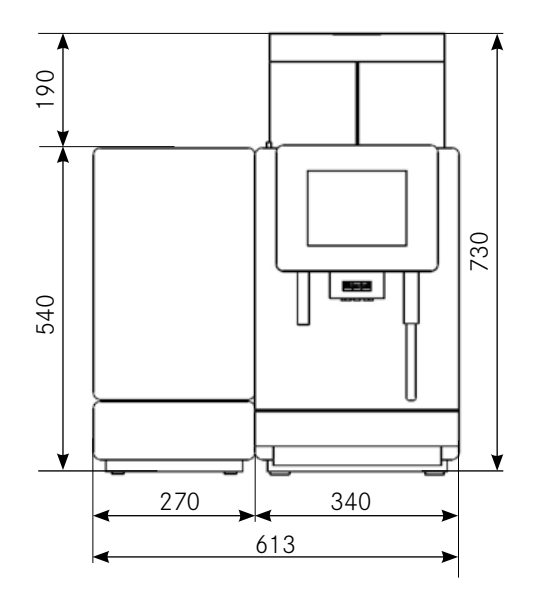

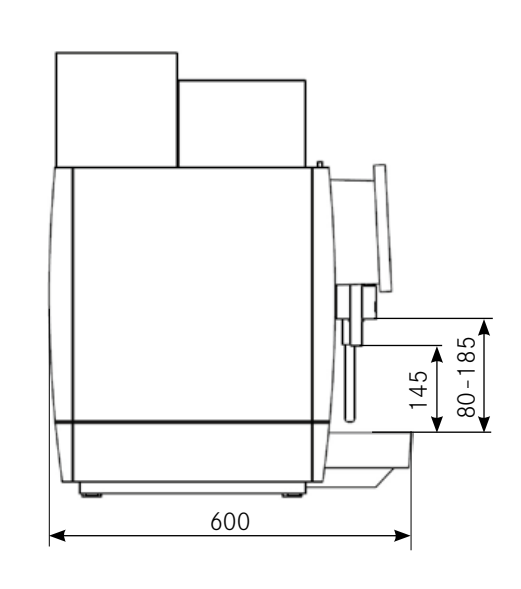

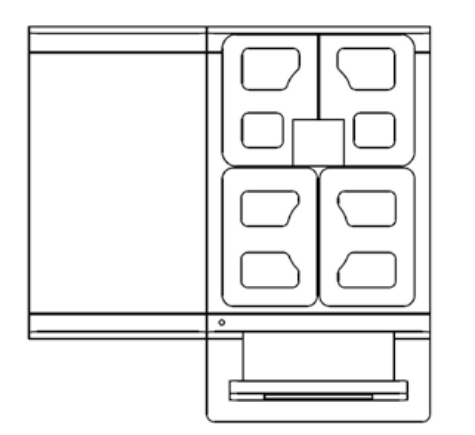

### Stellfüsse

|                  | Gesamthöhe               |
|------------------|--------------------------|
| 40 mm (Standard) | 730 mm + 40 mm = 770 mm  |
| 100 mm (Option)  | 730 mm + 100 mm = 830 mm |

### Einbaumasse der A600

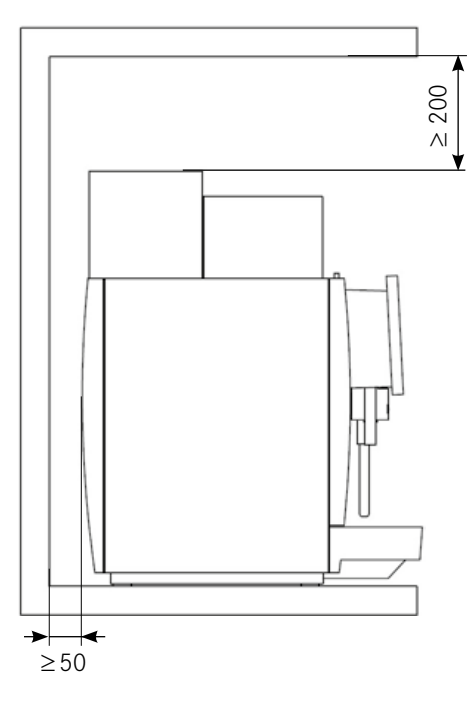

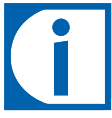

Die Masse sind in Millimeter angegeben.

Sorgen Sie für eine ergonomische und stabile Ablage (Tragkraft min.: 150 kg). Die Bedieneinheit sollte sich auf Augenhöhe befinden.

Mindestabstände:

- Zur Rückwand: 50 mm
- Nach oben: 200 mm (zum Auffüllen und Entnehmen des Bohnenbehälters)

Mit den optional erhältlichen Stellfüssen können Unebenheiten oder Höhenunterschiede kompensiert werden.

### Technische Daten FoamMaster (Option)

| Gerätetyp            | FCS4048                                                        |
|----------------------|----------------------------------------------------------------|
| Milchbehälter        | 51                                                             |
| Elektroanschluss     | 220 - 240 V 1LN PE 1,95 - 2,3 kW 50/60 Hz<br>Absicherung: 10 A |
| Elektrokabel         | 1800 mm                                                        |
| Umgebungsbedingungen | Luftfeuchtigkeit: max. 80%                                     |
|                      | Umgebungstemperatur: 10 – 32°C                                 |
| Kühlmittel           | R134a /40 g                                                    |
| Klimaklasse          | N (gemässigtes Klima)                                          |
| Geräuschemission     | < 70 dB (A)                                                    |
| Kühltemperatur       | 2,0-5,0 °C                                                     |
| Gewicht              | Ca. 23 kg                                                      |
| Breite               | 270 mm                                                         |
| Tiefe                | 475 mm                                                         |
| Höhe                 | 540 mm                                                         |

### Technische Daten SU05 MS (Option)

| Gerätetyp            | FCS4048                                             |
|----------------------|-----------------------------------------------------|
| Milchbehälter        | 51                                                  |
| Elektroanschluss     | 220 – 240 V 1L N PE 50/60 Hz Absicherung:<br>0,72 A |
| Elektrokabel         | 1800 mm                                             |
| Umgebungsbedingungen | Luftfeuchtigkeit: max. 80%                          |
|                      | Umgebungstemperatur: 10 – 32°C                      |
| Kühlmittel           | R134a /40 g                                         |
| Klimaklasse          | N (gemässigtes Klima)                               |
| Geräuschemission     | < 70 dB (A)                                         |
| Kühltemperatur       | 2,0-5,0 °C                                          |
| Gewicht              | Ca. 23 kg                                           |
| Breite               | 270 mm                                              |
| Tiefe                | 475 mm                                              |
| Höhe                 | 540 mm                                              |

### Technische Daten Tassenwärmer (Option)

| Gerätetyp        | FCS4054                                               |
|------------------|-------------------------------------------------------|
| Kapazität        | Bis zu 120 Tassen (je nach Tassengrösse)              |
| Elektroanschluss | 220 – 240 V 1LNPE 120 W 50/60 Hz<br>Absicherung: 10 A |
| Elektrokabel     | 1800 mm                                               |
| Gewicht          | Ca. 16 kg                                             |
| Breite           | 270 mm                                                |
| Tiefe            | 453 mm                                                |
| Höhe             | 544 mm                                                |

### Technische Daten Flavor Station (Option)

| Gerätetyp        | FCS4055                                                |
|------------------|--------------------------------------------------------|
| Kapazität        | Bis zu 3 Sirupsorten                                   |
| Elektroanschluss | 220-240 V 1L N PE 75 W 50/60 Hz Absiche-<br>rung: 10 A |
| Elektrokabel     | 1800 mm                                                |
| Gewicht          | Ca. 17 kg                                              |
| Breite           | 200 mm                                                 |
| Tiefe            | 451 mm                                                 |
| Höhe             | 545 mm                                                 |

# INBETRIEBNAHME

In diesem Kapitel erfahren Sie, wie Sie Ihre A600 in Betrieb nehmen.

# Erstinbetriebnahme der A600

i

Ihr Servicetechniker wird Ihre Kaffeemaschine das erste Mal in Betrieb nehmen und Sie in die Bedienung einweisen. Eine spätere Wiederinbetriebnahme wird ebenfalls durch Ihren Servicetechniker vorgenommen.

# Tägliche Inbetriebnahme der A600

### 

Verbrühungsgefahr

Der Maschine entweicht heisses Wasser und heisser Dampf.

• Fassen Sie nicht an und unter die Ausläufe.

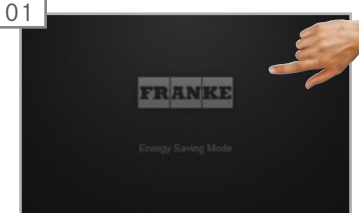

Bedienoberfläche antippen.

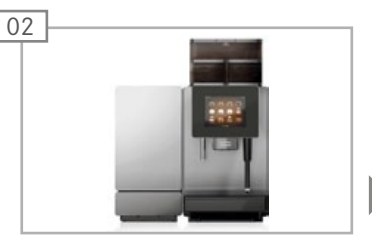

Die Kaffeemaschine entlüftet beim Aufheizen das Boilersystem und spült automatisch.

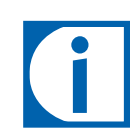

Füllen Sie gegebenenfalls Kaffeebohnen, automatentaugliches Pulver, Milch und Sirup ein.

Füllen Sie ausserdem bei Betrieb mit Wassertank Wasser ein.

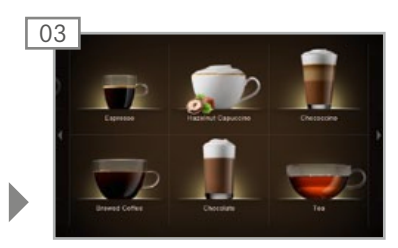

Die Kaffeemaschine ist betriebsbereit.

# FÜLLEN UND LEEREN

Achten Sie darauf, dass stets alle Zutaten vorhanden sind. So können Sie Ihren Kunden jederzeit Ihr vielfältiges Sortiment anbieten. Seien Sie für einen erfolgreichen Tag gerüstet.

# Bohnen, Pulver und Wasser

### Bohnen- und Pulverbehälter füllen

### 

Augenverletzungs-, Verletzungs- und Zerstörungsgefahr Wenn Gegenstände in den Bohnenbehälter oder ins Mahlwerk gelangen, können Splitter herausschiessen und Verletzungen oder einen Maschinendefekt verursachen.

• Führen Sie keine Gegenstände in die Bohnenbehälter oder das Mahlwerk ein.

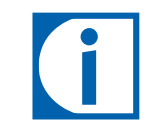

Füllen Sie Kaffeebohnen in die Bohnenbehälter. Füllen Sie automatentaugliches Pulver in den Pulverbehälter.

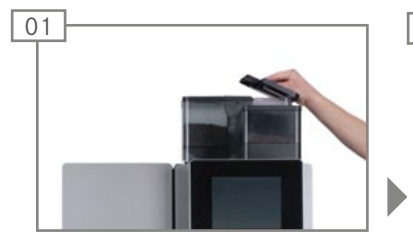

Bohnenbehälterdeckel abheben.

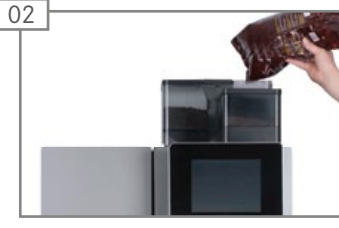

Kaffeebohnen einfüllen. Deckel aufsetzen.

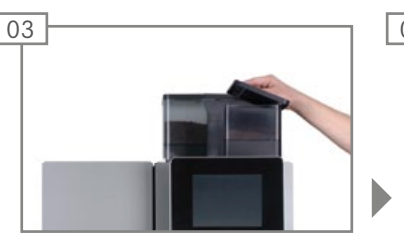

Pulverbehälterdeckel abheben.

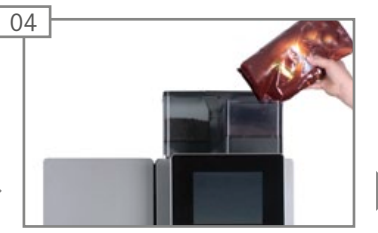

Automatentaugliches Pulver einfüllen.

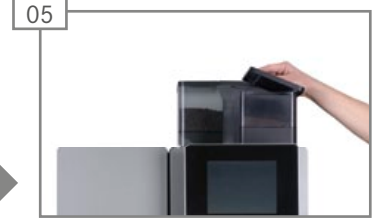

Deckel aufsetzen.

### Wassertank füllen (optional)

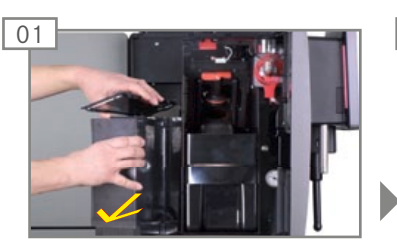

Wassertank herausziehen. Deckel entfernen.

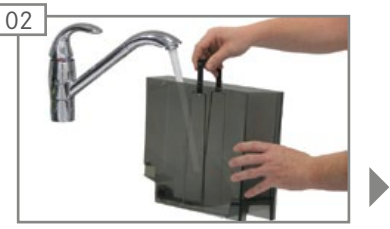

Wassertank bis zur Markierung mit Frischwasser füllen.

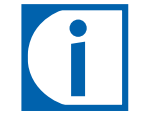

Angaben zum Einsetzen und Wechseln des Wasserfilters entnehmen Sie dem Kapitel *«Pflege der A600», S. 33.* 

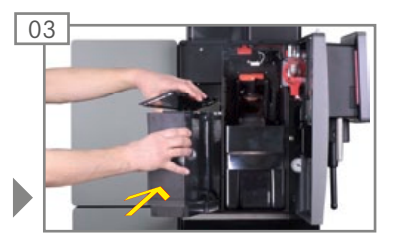

Deckel aufsetzen. Wassertank hineinschieben.

### HINWEIS

#### Maschinenschaden

Falsche Befüllung der Maschine führt zu Maschinenschaden.

• Füllen Sie Wasser nur in den Wassertank.

Bei Milch im Wassersystem.

- Trennen Sie die Maschine vom Stromnetz.
- Rufen Sie den Service.

### Bohnenbehälter leeren, Mahlgrad einstellen

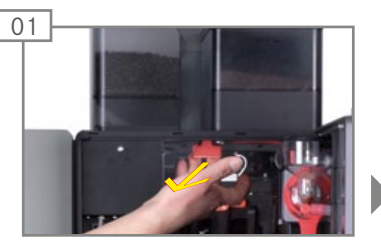

Verriegelungsschieber bis zum Anschlag nach vorn ziehen.

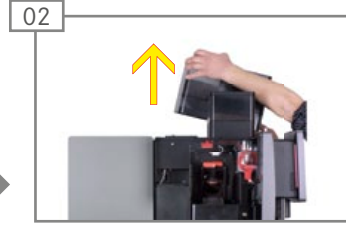

Bohnenbehälter nach oben entnehmen. Bohnenbehälter leeren, reinigen und trocknen.

Hinweise zur Reinigung des Bohnenbehälters finden Sie im Kapitel *«Pflege der A600», S.* 

Bei Bedarf kann der Mahlgrad für jedes Mahlwerk in Stufen

eingestellt werden.

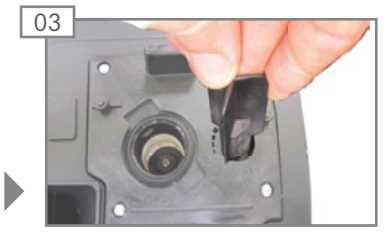

Mit Mühleneinstellschlüssel den Mahlgrad einstellen.

- Feiner: gegen Uhrzeigersinn.
- Gröber: im Uhrzeigersinn.

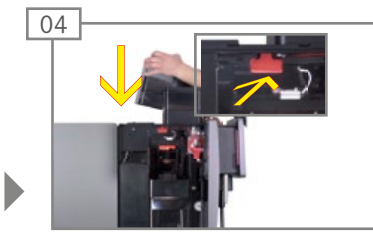

Bohnenbehälter aufsetzen. Verriegelungsschieber bis zum Anschlag zurückschieben.

### HINWEIS

#### Funktionsbeeinträchtigung

Wenn Bohnen- und Pulverbehälter nicht korrekt verriegelt sind, kann die Funktion der Kaffeemaschine und die Produktqualität beeinträchtigtwerden.

33.

• Schieben Sie den Verriegelungsschieber ganz hinein.

### Pulverbehälter leeren

### HINWEIS

#### Verschmutzung

Pulver kann herausfallen.

 Transportieren Sie den Pulverbehälter immer aufrecht und geschlossen.

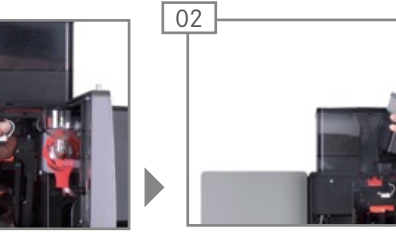

Verriegelungsschieber bis zum Anschlag nach vorn ziehen. Pulverbehälter nach oben entnehmen. Pulverbehälter leeren.

### 

Schnittverletzungen/Quetschungen

Der Fördermechanismus des Pulverbehälters kann Schnittverletzungen oder Quetschungen verursachen.

 Reinigen Sie den Pulverbehälter vorsichtig.

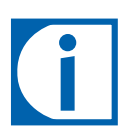

Hinweise zur Reinigung finden Sie im Kapitel *«Pflege der A600», S. 33* 

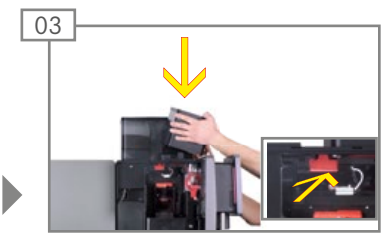

Pulverbehälter aufsetzen. Verriegelungsschieber ganz hineinschieben.

### HINWEIS

01

01

### Funktionsbeeinträchtigung

Wenn Bohnen- und Pulverbehälter nicht korrekt verriegelt sind, kann die Funktion der Kaffeemaschine und die Produktqualität beeinträchtigt werden.

• Schieben Sie den Verriegelungsschieber ganz nach hinten.

### Satzbehälter leeren

### HINWEIS

### Schimmelbildung

Kaffeereste können zur Schimmelbildung führen.

• Leeren und reinigen Sie den Satzbehälter mindestens einmal täglich.

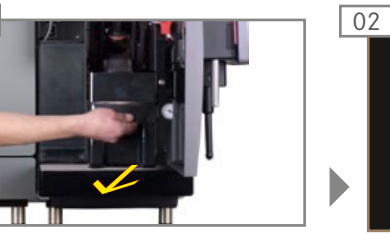

Tür öffnen und Satzbehälter entnehmen.

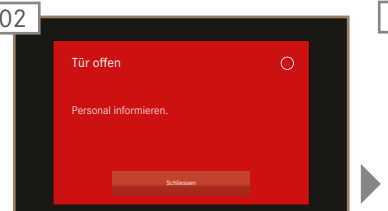

Auf der Bedienoberfläche erscheint die Meldung **Tür offen**.

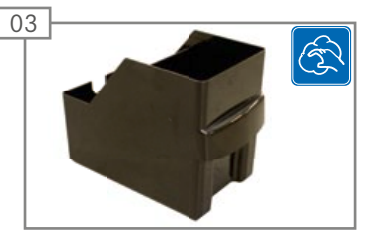

Satzbehälter leeren, reinigen und trocknen.

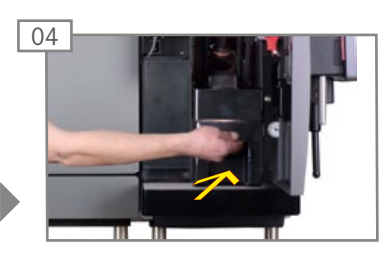

Satzbehälter einsetzen und Tür schliessen.

# Milch

### Kühleinheit befüllen (optional)

### HINWEIS

### Getränkequalität

Falscher Umgang mit Milch kann zu Qualitätsproblemen führen.

- Füllen Sie Milch nur in saubere Behälter ein.
- Verwenden Sie nur vorgekühlte Milch (2-5 °C).
- Berühren Sie den Ansaugschlauch, die Innenseite des Milchbehälters und den Milchdeckel nur mit gereinigten Händen oder tragen Sie Einweghandschuhe.
- Legen Sie den Behälterdeckel mit dem Ansaugschlauch nur auf eine saubere Oberfläche.

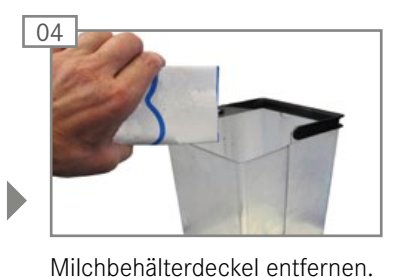

Milchbehälter mit maximal 5 Li-

ter gekühlter Milch füllen.

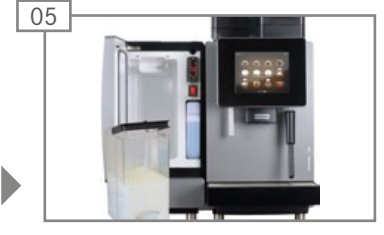

Milchbehälterdeckel aufsetzen.

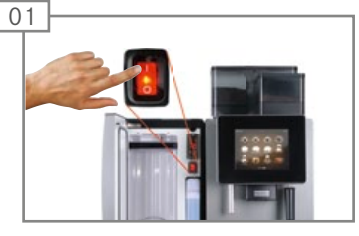

Tür öffnen und den FoamMaster einschalten.

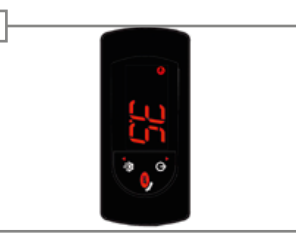

02

Die aktuelle Kühlraumtemperatur wird angezeigt.

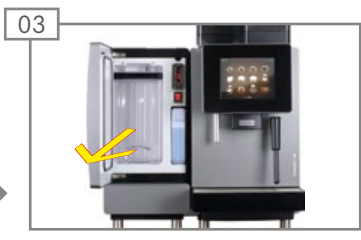

Milchbehälter entnehmen.

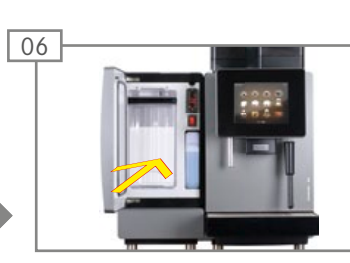

Milchbehälter ganz hineinschieben.

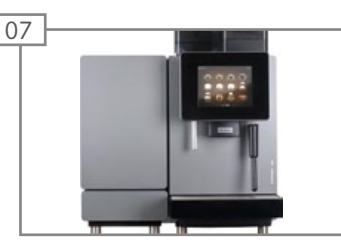

Tür schliessen.

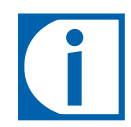

Hinweise zur Reinigung des Milchsystems finden Sie im Kapitel *«Pflege der A600», S. 33.* 

Milchsystem vorbereiten

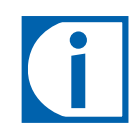

Nach einer Reinigung oder nach einem Auffüllvorgang wird das Milchsystem halbautomatisch vorbereitet. Bitte beachten Sie die Instruktionen in den Event-Meldungen.

Der Zugriff auf die Event-Meldungen erfolgt über das Dashboard und erfordert keinen Login.

# Seite 26 Füllen und Leeren

### Kühleinheit leeren

### HINWEIS

#### Milchqualität

Die Kühleinheit ist nur zum Kühlhalten von Milch während des Einsatzes vorgesehen.

• Entnehmen Sie die Milch und lagern Sie sie in einem Kühlschrank, wenn die Kaffeemaschine längere Zeit nicht benutzt wird, z.B. über Nacht.

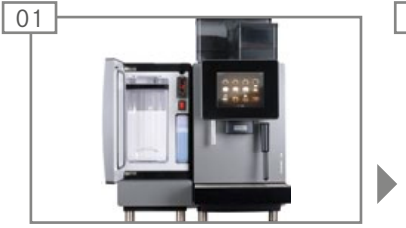

Tür öffnen.

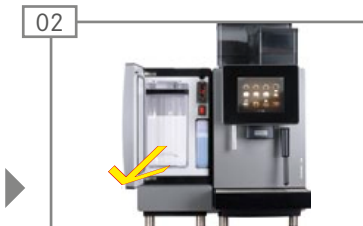

Milchbehälter herausziehen.

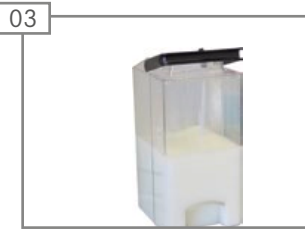

Milch im Kühlschrank lagern oder wenn nötig entsorgen.

### **NORSICHT**

Gesundheitsrisiken durch verdorbene Milch

Infolge unzureichender Reinigung können sich Milchreste im Gerät ablagern. Diese Rückstände können Ausläufe verstopfen oder in die Produkte gelangen.

• Reinigen Sie Kühleinheit und Milchsystem mindestens einmal täglich mithilfe des automatischen Reinigungsprogramms.

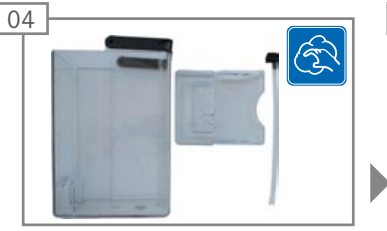

Milchbehälter und Kühleinheit reinigen.

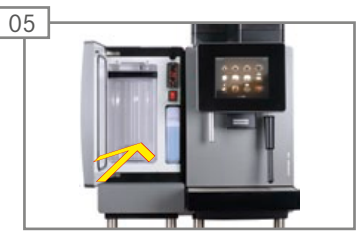

Milchbehälter einsetzen.

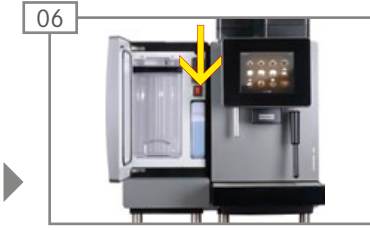

Kühleinheit ausschalten, sofern nicht mehr benötigt. Tür der ausgeschalteten Kühleinheit einen Spalt offen lassen, um Geruchsbildung im Inneren zu verhindern.

# GETRÄNKE BEZIEHEN

Sie haben sich für die A600 entschieden, weil Sie Kaffee lieben und Ihren Kunden den besonderen Genuss anbieten möchten. Alle Informationen zum Produktbezug und zu den möglichen Variationen Ihrer Produktspezialitäten finden Sie hier.

# Getränk mit Quick Select beziehen

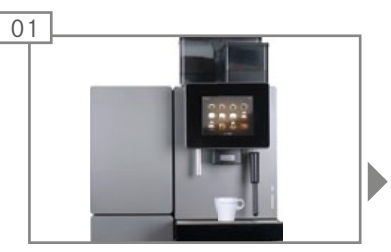

Eine geeignete Tasse oder ein geeignetes Glas unter den Auslauf stellen.

### 

Verbrühungs- und Verbrennungsgefahr! Der Produktauslauf und die Getränke sind heiss.

- Fassen Sie nicht unter die Ausläufe.
- Kühlen Sie bei Verbrühungen bzw. Verbrennungen sofort und konsultieren Sie je nach Grad der Verletzung einen Arzt.

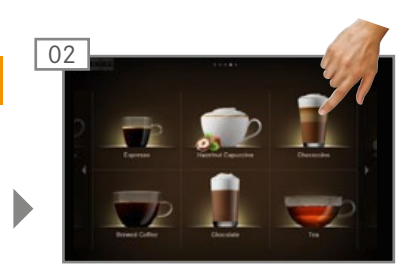

Produkt wählen.

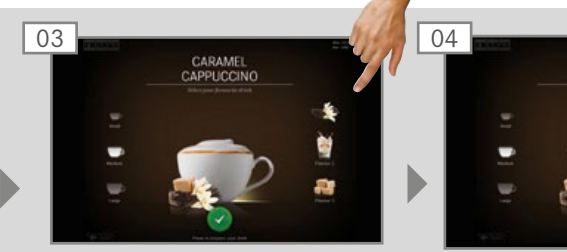

Produktvorschau Drink Selection erscheint. Produktoptionen wählen.

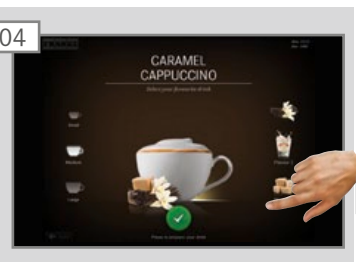

Zubereitung mit der grünen Taste starten.

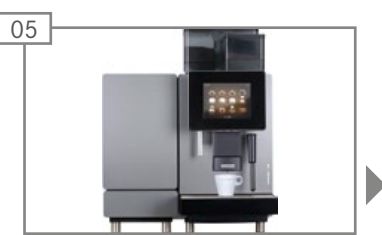

Auslauf fährt herab. Zubereitung startet.

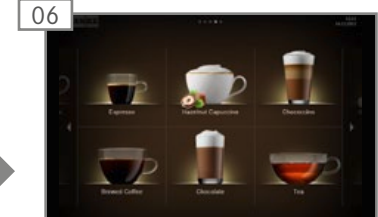

Produktauswahl erscheint. Produkt ist zubereitet.

# Getränk mit Cash Register beziehen

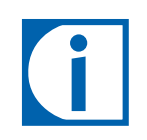

Wenn Sie mehrere Produkte nacheinander beziehen, beachten Sie bitte Folgendes:

- Halten Sie genügend Gläser oder Tassen bereit.
- Sie können während der Zubereitung laufend neue Produkte in die Warteliste aufnehmen.
- Sie können Produkte in der Warteliste anwählen und löschen.

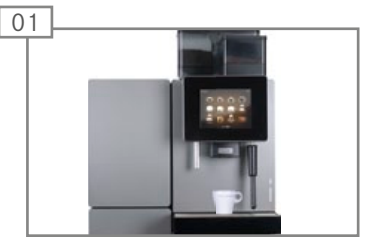

Eine geeignete Tasse oder ein geeignetes Glas unter den Auslauf stellen.

### 

Verbrühungs- und Verbrennungsgefahr! Der Produktauslauf und die Getränke sind heiss.

- Fassen Sie nicht unter die Ausläufe.
- Kühlen Sie bei Verbrühungen bzw. Verbrennungen sofort und konsultieren Sie je nach Grad der Verletzung einen Arzt.

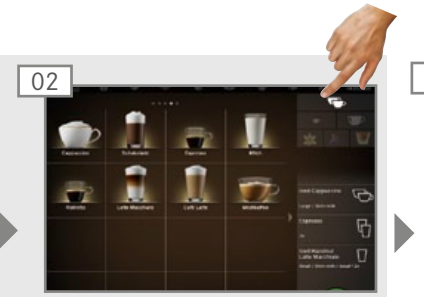

Produktoptionen wählen.

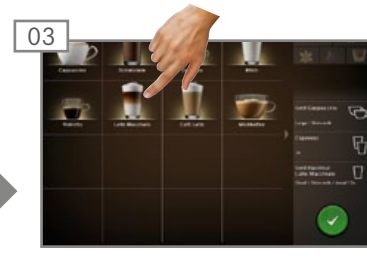

Produkt wählen. Zubereitung startet.

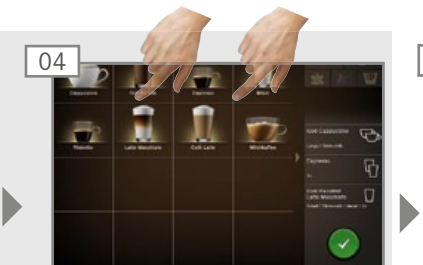

Gegebenenfalls weitere Produkte in die Warteliste aufnehmen.

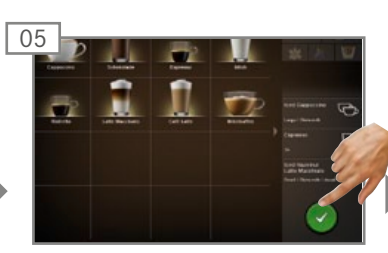

Zubereitung der Produkte in der Warteliste jeweils mit der grünen Taste starten.

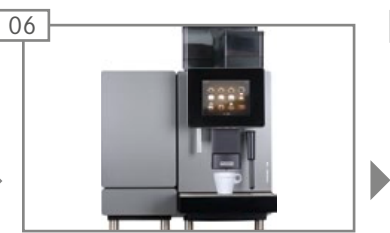

Auslauf fährt herab. Nächste Zubereitung startet.

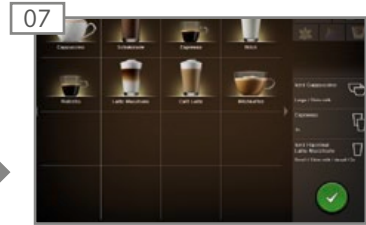

Produktauswahl erscheint. Alle Produkte sind zubereitet.

# Getränk mit Inspire Me beziehen

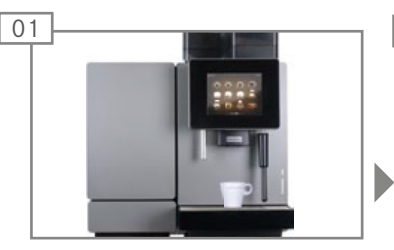

Geeignete Tasse oder geeignetes Glas unter den Auslauf stellen.

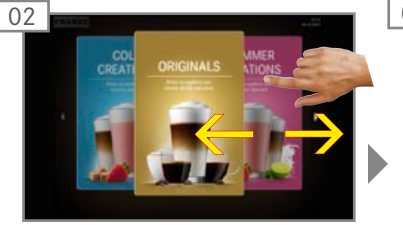

Durch die Menükarten blättern.

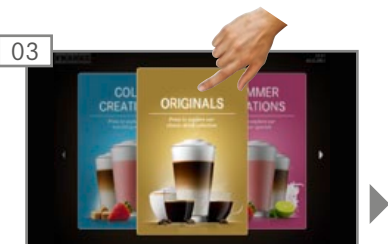

Gewünschte Menükarte mit dem Finger antippen. Getränkeübersicht erscheint.

### 

Verbrühungs- und Verbrennungsgefahr!

Der Produktauslauf und die Getränke sind heiss.

- Fassen Sie nicht unter die Ausläufe.
- Kühlen Sie bei Verbrühungen bzw. Verbrennungen sofort und konsultieren Sie je nach Grad der Verletzung einen Arzt.

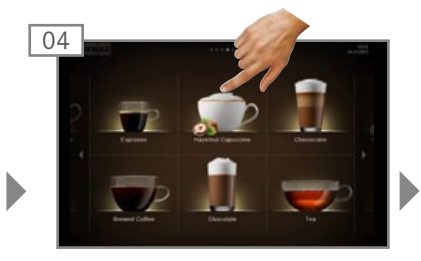

Produkt wählen.

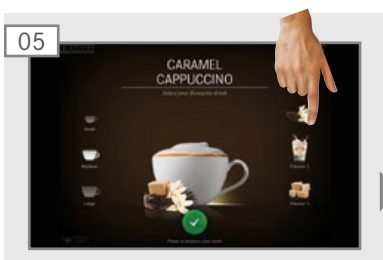

Produktvorschau Drink Selection erscheint. Produktoptionen wählen.

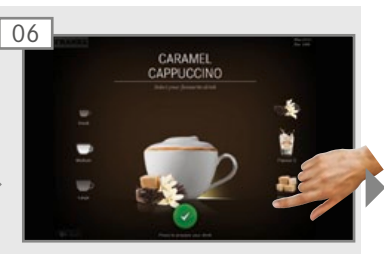

Zubereitung mit der grünen Taste starten.

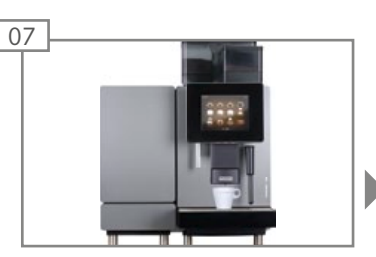

Auslauf fährt herab. Zubereitung startet.

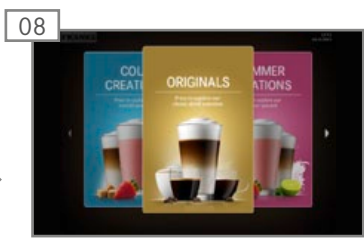

Menükarten erscheinen. Das Produkt ist zubereitet.

# Produkt mit gemahlenem Kaffee – Beispiel: Quick Select

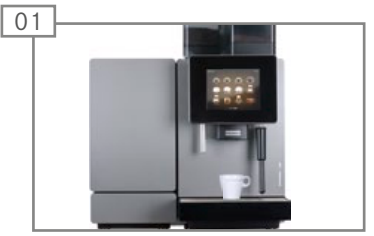

Geeignete Tasse oder geeignetes Glas unter den Auslauf stellen.

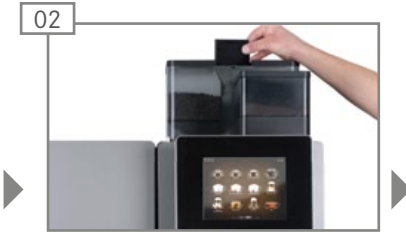

Pulverklappe öffnen.

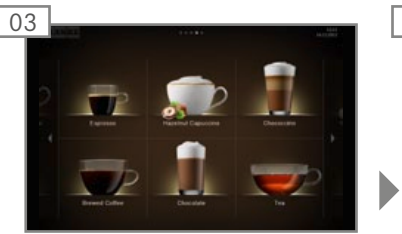

Produkt wählen.

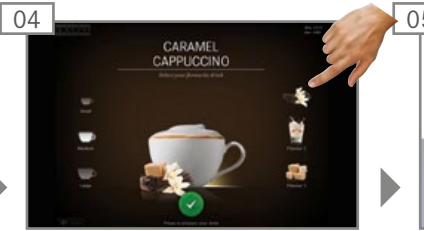

Produktoptionen wählen.

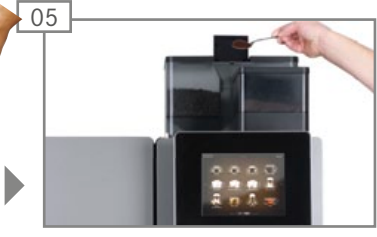

Pulver einfüllen. Pulverklappe schliessen.

### **WARNUNG**

Verbrühungs- und Verbrennungsgefahr!

Der Produktauslauf und die Getränke sind heiss.

- Fassen Sie nicht unter die Ausläufe.
- Kühlen Sie bei Verbrühungen bzw. Verbrennungen sofort und konsultieren Sie je nach Grad der Verletzung einen Arzt.

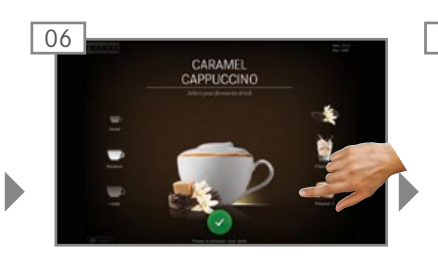

Zubereitung mit der grünen Taste starten.

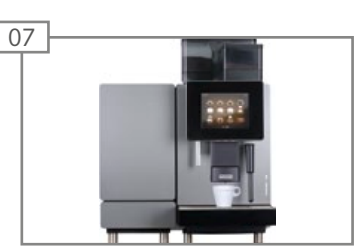

Auslauf fährt herab. Zubereitung startet.

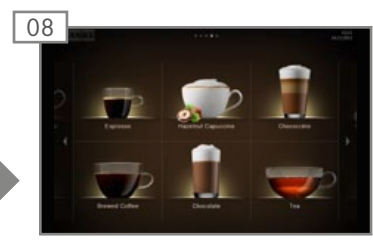

Produkteübersicht erscheint. Produkt ist zubereitet.

# Dampfausgabe (Autosteam) – Beispiel: Quick Select

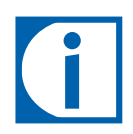

Autosteam eignet sich zum manuellen Erhitzen und Aufschäumen von Milch sowie zum Erhitzen von anderen Getränken.

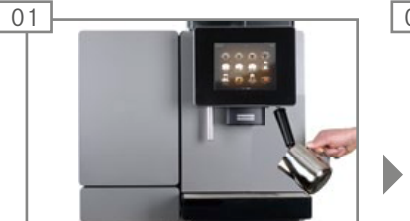

Geeignetes Gefäss unter den Dampfauslauf halten.

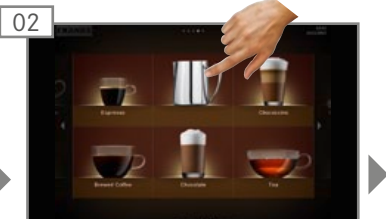

Autosteam wählen.

### 

Verbrühungs- und Verbrennungsgefahr! Der Produktauslauf und die Getränke sind heiss.

- Fassen Sie nicht unter die Ausläufe.
- Kühlen Sie bei Verbrühungen bzw. Verbrennungen sofort und konsultieren Sie je nach Grad der Verletzung einen Arzt.

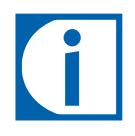

Die Dampfausgabe dauert so lange, bis Ihr Getränk die vorgegebene Temperatur erreicht hat.

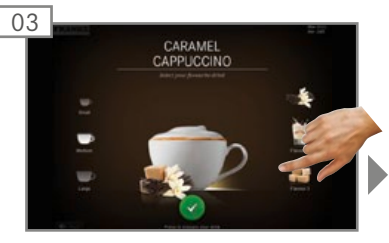

Zubereitung mit der grünen Taste starten. Zubereitung startet.

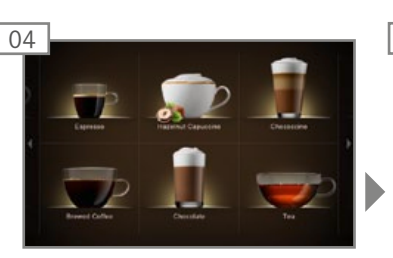

Das Getränk hat die vorgegebene Temperatur erreicht. Die Getränkeübersicht erscheint.

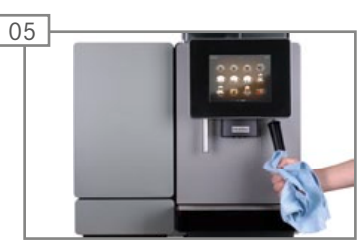

Dampfauslauf nach jedem Gebrauch mit feuchtem Tuch abwischen.

# PFLEGE DER A600

Selbst eine Kaffeemaschine wie die A600 braucht Pflege. Um einen optimalen Genuss zu garantieren, muss die A600 mindestens einmal täglich gereinigt und in bestimmten Zeitabständen gewartet werden.

# Einstieg in die automatische Reinigung

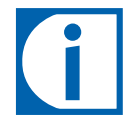

Ihre Verantwortung für perfekten Kaffeegenuss

Perfekter Kaffeegenuss setzt eine perfekt gereinigte Kaffeemaschine voraus. Steigern Sie Ihre Produktqualität!

Reinigen Sie Ihre Kaffeemaschine mindestens einmal täglich und bei Bedarf häufiger.

Beachten Sie die 5-Schritte-Methode für alle entnehmbaren Teile.

#### Benötigtes Zubehör:

- Reinigungstabletten
- Mikrofasertuch
- Bürstenset
- Reinigungsbehälter
- Milchreiniger

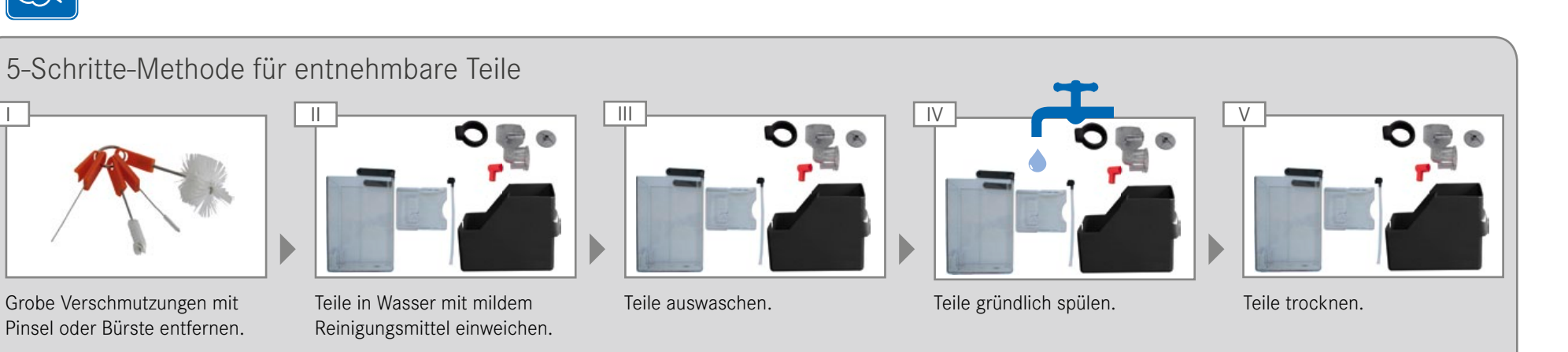

### So starten Sie die automatische Reinigung

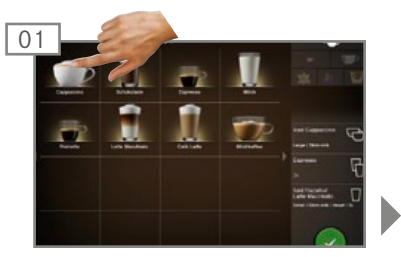

In die Wartungsebene wechseln. Gegebenenfalls mit PIN-Code authentifizieren.

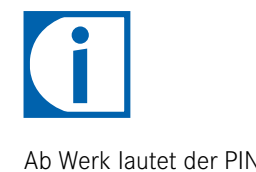

Ab Werk lautet der PIN-Code 1111.

Reinigung und Wartung wählen.

Reinigung und Wartung

🕒 lisierung

Datentransfer und Individua-

### 

Verbrühungsgefahr!

Während der Reinigung treten immer wieder heisses Wasser und heisser Dampf aus.

• Fassen Sie nicht an und unter die Ausläufe.

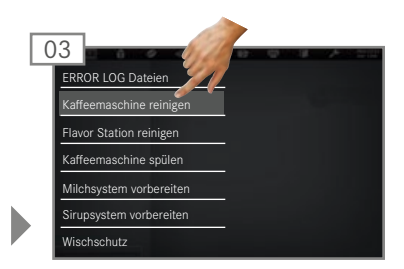

Kaffeemaschine reinigen bzw. Flavor Station reinigen wählen und bestätigen.

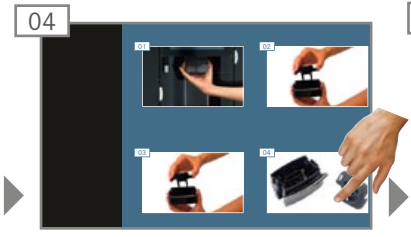

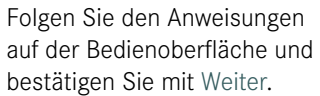

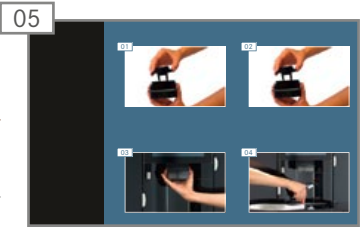

Die Maschine führt Sie zum nächsten Schritt.

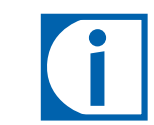

02

Die Maschine wechselt nach der Reinigung entweder zurück in die Wartungsebene oder in den Energiesparmodus. Ihr Servicetechniker kann Ihnen die gewünschte Option einstellen.

# A600 spülen

- Die Spülung ersetzt nicht die tägliche Reinigung! Eine Spülung ist erforderlich, um Rückstände im Kaffee- und Milchsystem zu entfernen.
- Ihre A600 spült automatisch nach bestimmten Zeitabständen sowie beim Ein- und Ausschalten.

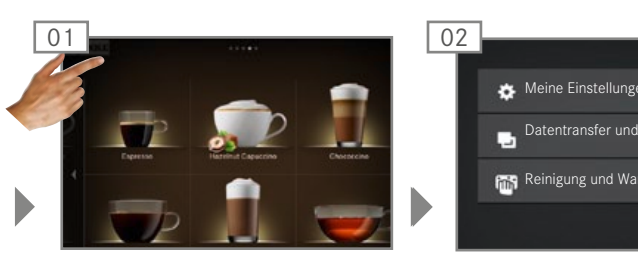

In die Wartungsebene wechseln.

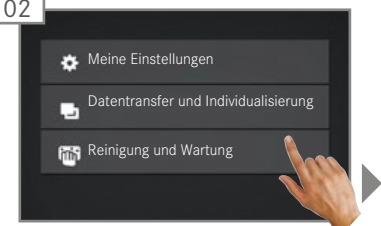

Reinigung und Wartung wählen.

### 

Verbrühungsgefahr! Während des Spülens tritt heisses Wasser aus.

- Fassen Sie nicht an und unter die Ausläufe.
- Stellen Sie nichts auf das Tropfgitter.

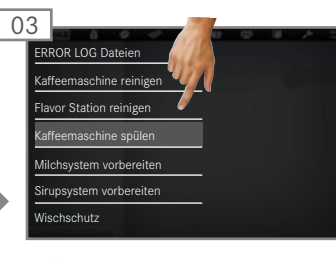

Kaffeemaschine spülen wählen und bestätigen. A600 wird gespült.

# Bildschirm reinigen

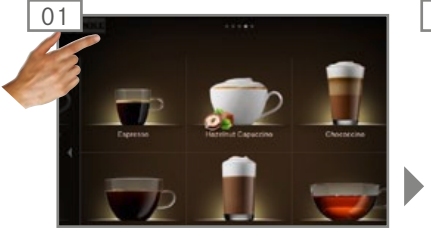

In die Wartungsebene wech-

seln.

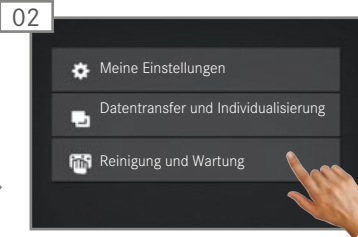

Reinigung und Wartung wählen.

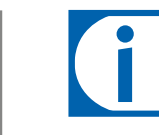

Sie können die Sperrung der Bedienoberfläche nicht abbrechen. Die Sperrung dauert 20 Sekunden.

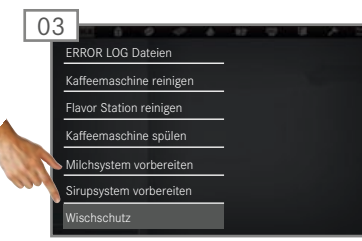

Wischschutz wählen. Die Bedienoberfläche ist für 20 Sekunden gesperrt.

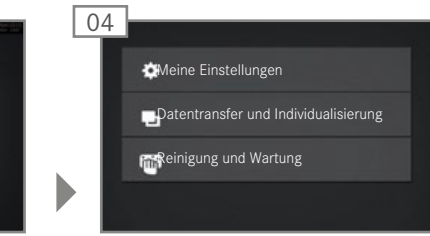

Bildschirm reinigen. Wartungsebene erscheint.

# Bohnenbehälter und Pulverbehälter reinigen (wöchentlich)

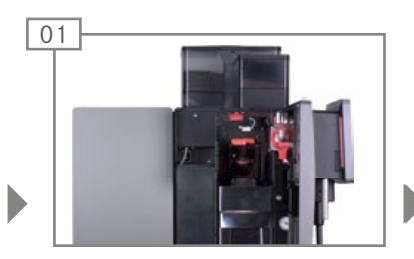

Tür öffnen.

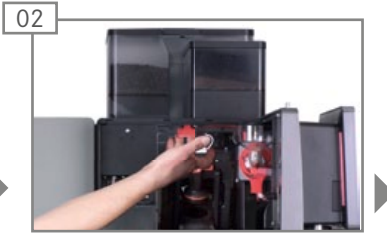

Verriegelungsschieber ganz nach vorne ziehen.

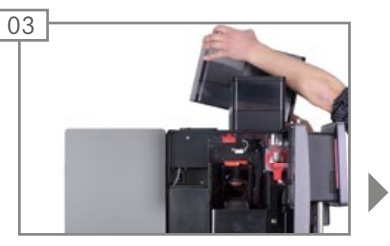

Bohnenbehälter nach oben abheben. Bohnenbehälter leeren.

### HINWEIS

Verschmutzung, Schimmelbildung

Der Bohnenbehälter trocknet langsam und kann beim Aufsetzen noch Feuchtigkeit abgeben.

• Tauchen Sie den Bohnenbehälter nicht ins Wasser.

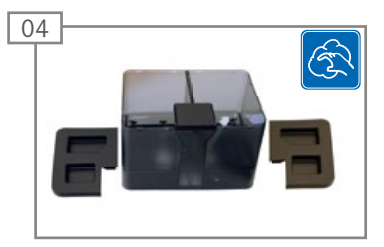

Bohnenbehälter mit einem Lappen reinigen. Wenn nötig Spülmittel verwenden. Bohnenbehälter mit einem trockenen Tuch ausreiben.

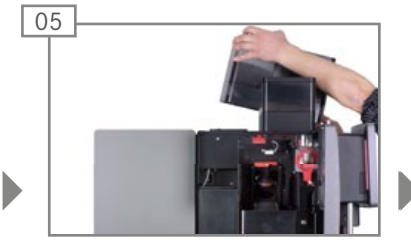

Bohnenbehälter aufsetzen.

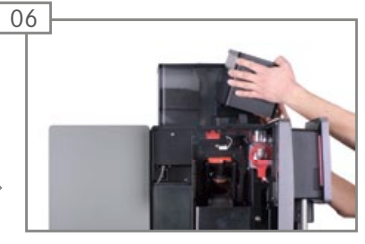

Pulverbehälter nach oben abheben. Pulverbehälter leeren.

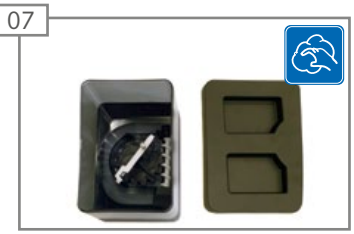

Pulverbehälter mit einem Lappen reinigen. Wenn nötig Spülmittel verwenden. Pulverbehälter mit einem trockenen Tuch ausreiben.

### 

Schnittverletzungen/Quetschungen

Der Fördermechanismus des Pulverbehälters kann Schnittverletzungen oder Quetschungen verursachen.

• Reinigen Sie den Pulverbehälter vorsichtig.

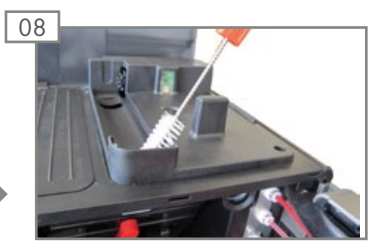

Pulverrutsche mit Bürste reinigen.

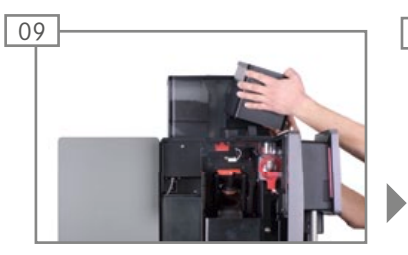

Pulverbehälter aufsetzen.

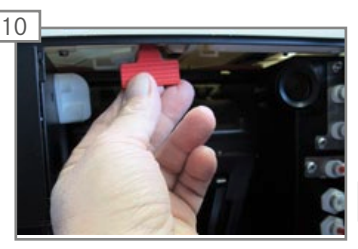

Verriegelungsschieber ganz hineinschieben.

### HINWEIS

Funktionsbeeinträchtigung Wenn Bohnen- und Pulverbehälter nicht korrekt verriegelt sind, kann die Funktion der Kaffeemaschine und die Produktqualität beeinträchtigt werden.

 Schieben Sie den Verriegelungsschieber ganz nach hinten.

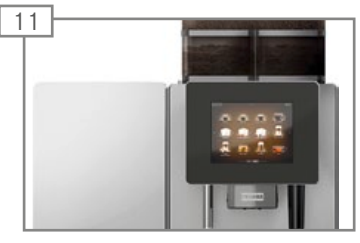

Tür schliessen.

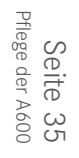

# Brühmodul reinigen (wöchentlich)

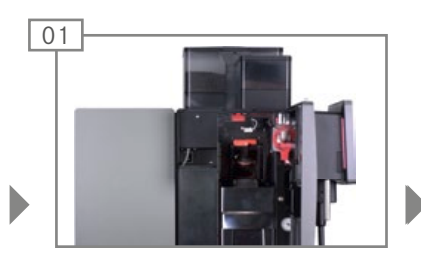

Tür öffnen.

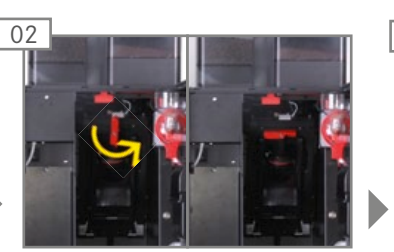

Brühmodulverriegelung im Gegenuhrzeigersinn lösen.

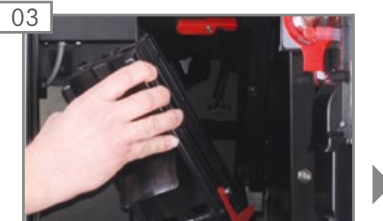

Brühmodul entnehmen.

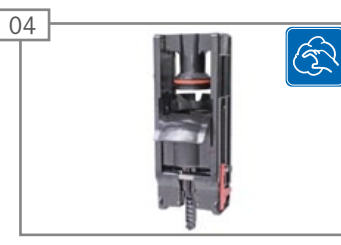

Brühmodul reinigen.

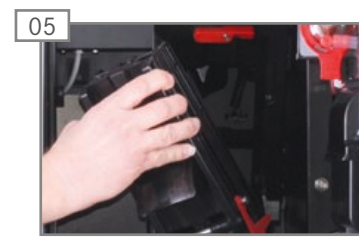

Brühmodul einsetzen.

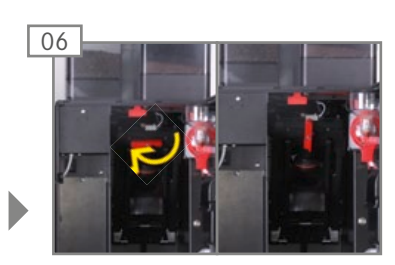

Brühmodul im Uhrzeigersinn verriegeln.

# Reinigungs- und Wartungsplan

| Häufigkeit                       | Aufgabe                        | Information                   |
|----------------------------------|--------------------------------|-------------------------------|
| Täglich                          | A600 reinigen                  | Siehe S. 32                   |
| Wöchentlich                      | Bohnenbehälter reinigen        | Siehe S. 35                   |
| Wöchentlich                      | Pulverbehälter reinigen        | Siehe S. 35                   |
| Wöchentlich                      | Brühmodul reinigen             | Siehe S. 36                   |
| Jährlich bzw. alle 40 000 Bezüge | Wartung durch Servicetechniker | Servicetechniker kontaktieren |

# KONFIGURIEREN

Ihre A600 ist individuell programmierbar – damit ist die Kaffeemaschine genauso flexibel wie Sie. Wir haben die Programmierung einfach gehalten, um Ihnen die Arbeit zu erleichtern. Probieren Sie es aus.

# Einstieg in die Programmierung

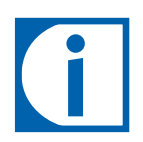

seln.

- Auf den folgenden Seiten sind alle Menüpunkte der Programmierung dargestellt. Je nach Konfiguration Ihrer A600 können einzelne Menüpunkte fehlen.
- Ab Werk sind Default-PIN-Codes vergeben:

|             | Besitzer | Spezialist | Bediener |
|-------------|----------|------------|----------|
| Default-PIN | 1111     | 3333       | 4444     |
| Eigene PIN  |          |            |          |

• Die PIN-Codes für Schlossprodukte und Ein/Aus-Maschine können Sie mit der Besitzerrolle im Menü Meine Einstellungen/Rechtesteuerung einsehen und ändern.

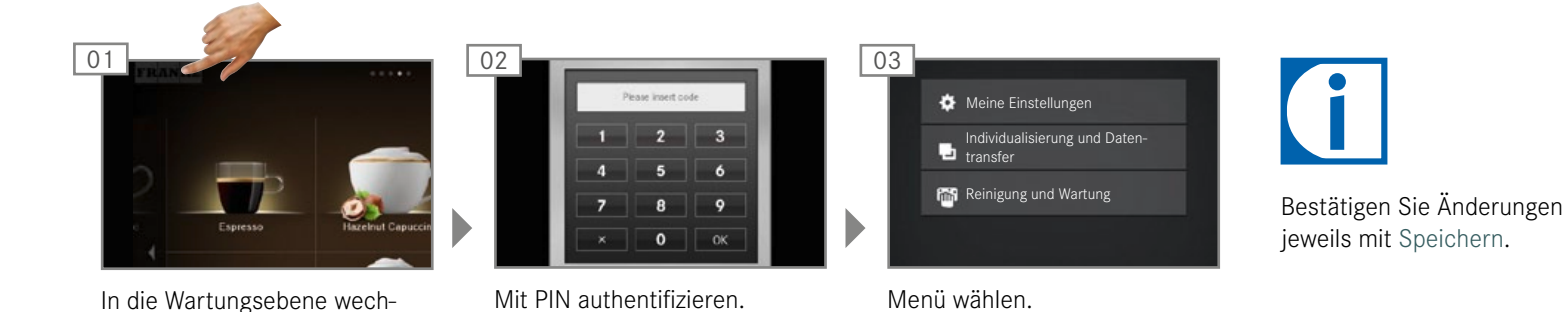

# Menübaum «Meine Einstellungen»

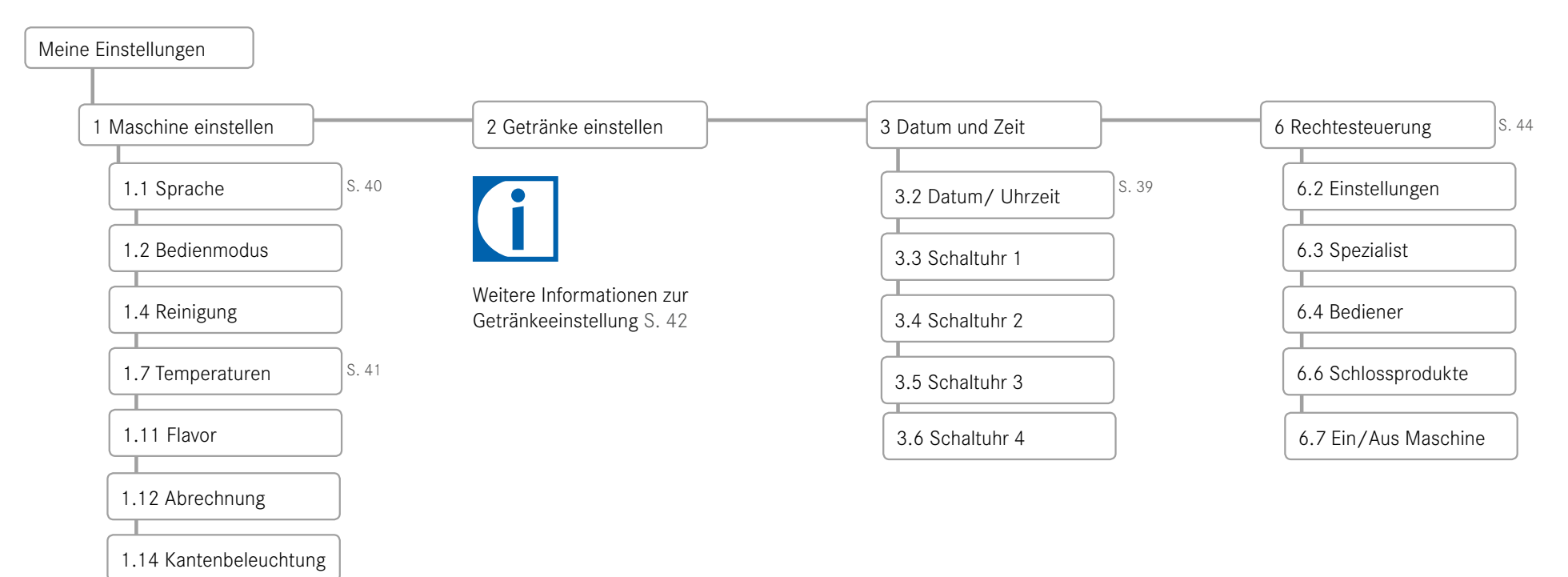

# Menübaum «Reinigung und Wartung»

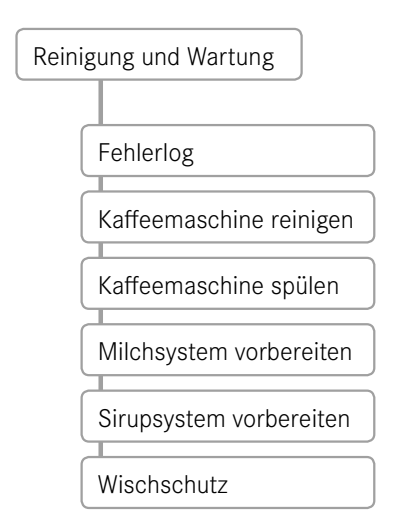

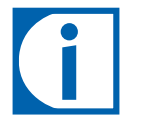

Weitere Informationen zu Reinigung und Wartung siehe Kapitel «Pflege der A600», S. 32.

> Seite 39 Konfigurieren

# Meine Einstellungen

# 1 Maschine einstellen

| Meine | Einstellungen         |       |                                 |                                                                                            |                                                                                                    |
|-------|-----------------------|-------|---------------------------------|--------------------------------------------------------------------------------------------|----------------------------------------------------------------------------------------------------|
|       | 1 Maschine einstellen |       |                                 |                                                                                            |                                                                                                    |
|       | 1.1 Sprache           |       | Parameter                       | Wertebereich                                                                               | Bemerkungen                                                                                                    |
|       |                       |       | Sprache wählen                  | DE, EN, FR, NL, DA, FI,<br>NO, SV, PL, CS, UK, RU,                                         | Die Sprache wird auf der Benutzeroberfläche sofort<br>umgeschaltet<br>Default: DE (Deutsch)                                                                                                    |
|       |                       |       |                                 |                                                                                            |                                                                                                    |
|       | 1.2 Bedienmodus       | ····· | Parameter                       | Wertebereich                                                                               | Bemerkungen                                                                                                    |
|       |                       | -     | Bedienmodus:<br>Einsatzszenario | <ul><li>Bedient</li><li>Selbstbedienung</li></ul>                                          |                                                                                                    |
|       |                       |       | Bedienmodus                     | <ul><li> Quick Select</li><li> Inspire Me</li><li> Cash Register</li></ul>                 | <ul> <li>Beim Einsatzszenario Selbstbedienung kann zwi-<br/>schen Quick Select und Inspire Me gewählt werden</li> <li>Beim Einsatzszenario Bedient steht nur Cash Regis-<br/>ter zur Verfügung</li> </ul> |
|       |                       |       | Produkte pro Seite              | <ul> <li>Cash Register: 4, 9, 16</li> <li>Quick Select/Inspire<br/>Me: 6, 12,20</li> </ul> | <ul><li>Anzahl der gleichzeitig angezeigten Produkte</li><li>Default: 16 bzw. 12</li></ul>                                                                                                    |
|       |                       |       | Getränke anpassen               | Ja/Nein                                                                                    | <ul> <li>Möglichkeit für den Selbstbedienungskunden, das<br/>gewählte Getränk gemäss der Belegung der Wahltas-<br/>ten anzupassen</li> <li>Default: Nein</li> </ul>                                       |
|       |                       |       | Kundenbilder                    | Ja/Nein                                                                                    | <ul><li>Kundenspezifische Bilder erlauben</li><li>Default: Nein</li></ul>                                                                                                    |
|       |                       |       |                                 |                                                                                            |                                                                                                    |
|       | 1.4 Reinigung         |       | Parameter                       | Wertebereich                                                                               | Bemerkungen                                                                                                    |
|       | Weiter nächste Seite  | _     | Prozessverhalten:<br>Summer     | Ja/Nein                                                                                    | Akustische Aufforderungen zu Aktionen während der<br>Reinigung                                                                                                    |

• Default: Nein

# 1 Maschine einstellen (Fortsetzung)

| Fortsetzung            |                          |                                                                      |                                                                                                    |                                                                                                    |
|------------------------|--------------------------|----------------------------------------------------------------------|----------------------------------------------------------------------------------------------------|----------------------------------------------------------------------------------------------------|
| 1.7 Temperaturen       | ]                        | Parameter                                                            | Wertebereich                                                                                                    | Bemerkungen                                                                                               |
|                        | )                        | Kaffee                                                               | -20 % - +14 %                                                                                                    | Die Temperatur im Kaffeeboiler wird vom Service-<br>techniker voreingestellt                              |
|                        |                          |                                                                      |                                                                                                    | Die eingestellte Temperatur kann mit dem Schie-<br>beregler prozentual angepasst werden                   |
|                        |                          | Heisswasser/Dampf                                                    | -4 % - +10 %                                                                                                    | Die Temperatur im Heisswasser/Dampf-Boiler wird<br>vom Servicetechniker voreingestellt                    |
|                        |                          |                                                                      |                                                                                                    | Die eingestellte Temperatur kann mit dem Schie-<br>beregler prozentual angepasst werden                   |
|                        |                          |                                                                      |                                                                                                    |                                                                                                    |
| 1.11 Flavor            |                          | Parameter                                                            | Wertebereich                                                                                                    | Bemerkungen                                                                                               |
|                        | Flavor:<br>Zählung aktiv | Ja/Nein                                                              | Zählung der Flavor-Produkte ein-/ausschalten                                                                                 |                                                                                                    |
|                        | Flavor 1, 2, 3           | <ul><li> [Liste der Sirupsorten]</li><li>Benutzerdefiniert</li></ul> | <ul> <li>Für die Getränkeeinstellungen stehen später nur die<br/>hier hinterlegten Flavor-Sorten zur Verfügung</li> </ul>    |                                                                                                    |
|                        |                          |                                                                      |                                                                                                    | <ul> <li>Wenn Benutzerdefiniert gewählt wird, können die<br/>Flavor-Sorten frei benannt werden</li> </ul> |
|                        |                          |                                                                      |                                                                                                    |                                                                                                    |
| 1.12 Abrechnung        |                          | Parameter                                                            | Wertebereich                                                                                                    | Bemerkungen                                                                                               |
|                        | )                        | Abrechnung wählen                                                    | Ein/Aus                                                                                                    | Abrechnung ein-/ausschalten                                                                               |
|                        |                          | Bezahl-Popup:<br>Popup anzeigen                                      | Ja/Nein                                                                                                    | Anzeige des Popup-Fensters aktivieren/deaktivieren                                                        |
|                        | )                        |                                                                      |                                                                                                    |                                                                                                    |
| 1.14 Kantenbeleuchtung |                          | Parameter                                                            | Wertebereich                                                                                                    | Bemerkungen                                                                                               |
|                        | ~                        | Beleuchtung wählen                                                   | <ul> <li>Aus</li> <li>Rot, grün, blau, etc.</li> <li>Blinken</li> <li>Farbverlauf</li> <li>Benutzedefiniert (PCP)</li> </ul> | Default: Farbverlauf                                                                                      |
|                        |                          |                                                                      | Werte)                                                                                                    |                                                                                                    |

### Getränke einstellen

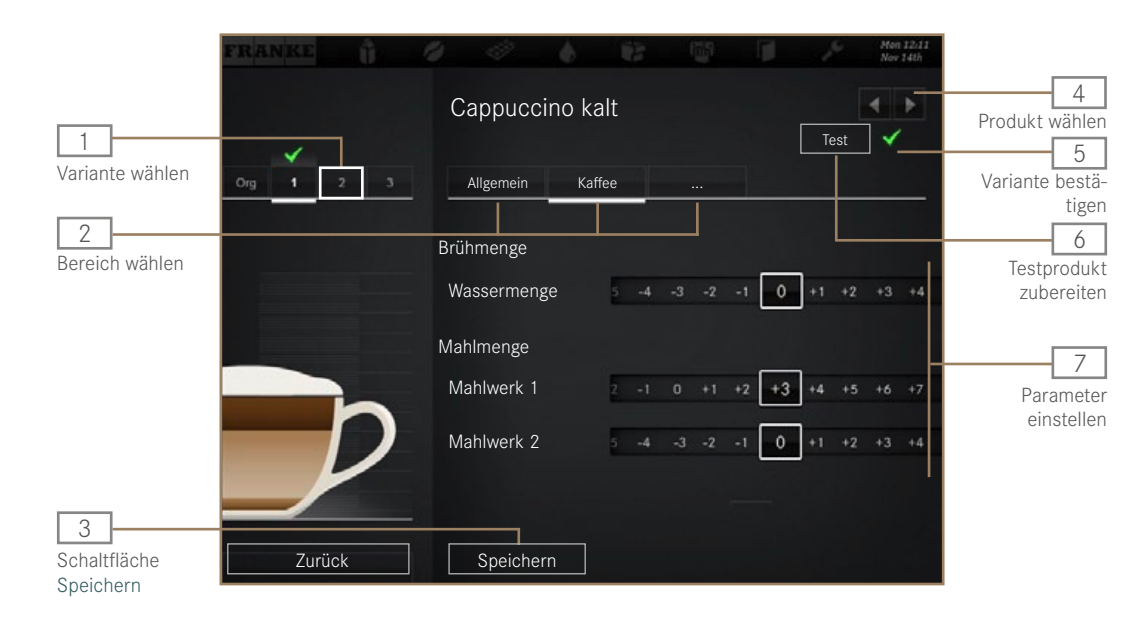

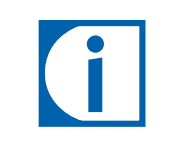

- Sie können jedes Produkt in drei benutzerspezifisch angepassten Varianten speichern. Das Original kann nicht verändert werden.
- Es werden nur die Parameter angezeigt, die für das Produkt relevant sind.
- Die Angaben in Prozent gehen immer vom voreingestellten Wert aus.
- Tipps zum Einstellen der Parameter finden Sie im Kapitel «Hilfe bei Problemen mit der Produktqualität», S. 56.

| Aufgabe                                                               | Menüpunkt | Information / Handlungsanweisung                                                                  | Nummer |
|-----------------------------------------------------------------------|-----------|---------------------------------------------------------------------------------------------------|--------|
| Produkt auswählen                                                     |           | Mit den Auswahlpfeilen das zu definierende Produkt, dann die zu bearbeiten-<br>de Variante wählen | 4,1    |
| Produktbezeichnung und Produkttext ändern                             | Allgemein | Produktbezeichnung eingeben und Produkttext anwählen                                              | 2, 7   |
| Preis bestimmen (nur bei aktivierter Abrechnung verfügbar)            | Allgemein | PLU, Preise und Token bestimmen, Option Gratis wählen                                             | 7      |
| Wassermenge, Mahlwerke, Menge der Vorbrühung und Druck anpas-<br>sen  | Kaffee    | Parameter anpassen                                                                                | 2, 7   |
| Milchmenge anpassen                                                   | Milch     | Milchmenge in Prozent anpassen                                                                    | 2, 7   |
| Schaummenge anpassen                                                  | Schaum    | Schaummenge in Prozent anpassen                                                                   | 2, 7   |
| Pulveroptionen ändern                                                 | Pulver    | Wassermenge 1 und 2, Pulvermenge 1 und 2 in Prozent anpassen                                      | 2, 7   |
| Sirupe hinzufügen/entfernen                                           | Flavor    | Sirupmenge der verschiedenen Flavors in Prozent anpassen                                          | 2, 7   |
| Testprodukt zubereiten                                                | Test      | Mit Test das gewählte Produkt mit den geänderten Einstellungen beziehen                           | 6      |
| Getränkevariante zuweisen, die bei dieser Produktwahl zubereitet wird |           | Variante wählen, dann mit dem Häkchen bestätigen                                                  | 1,5    |
| Getränkeeinstellungen speichern                                       | Speichern | Mit Speichern die Getränkeeinstellung speichern                                                   | 3      |

### Datum und Zeit

| Datum und Zeit   |   |           |                            |                                                                                  |
|------------------|---|-----------|----------------------------|----------------------------------------------------------------------------------|
| Ein/Aus Maschine | ] | Parameter | Wertebereich               | Bemerkungen                                                                      |
|                  |   | Mit PIN   | Ja/Nein                    | • Ja: Die Kaffeemaschine kann nur mit PIN-Code ein-<br>bzw. ausgeschaltet werden |
|                  |   |           |                            | • Default: Nein                                                                  |
|                  |   |           |                            |                                                                                  |
| Datum und Zeit   | ] | Parameter | Wertebereich               | Bemerkungen                                                                      |
|                  |   | Anzeige   | 12 h/24 h                  | -                                                                                |
|                  |   | Tag       | 0 - 31                     | Tag einstellen                                                                   |
|                  |   | Monat     | 0 - 12                     | Monat einstellen                                                                 |
|                  |   | Jahr      | 0 - 63                     | Jahr einstellen                                                                  |
|                  |   | Stunde    | 0 - 23/0 - 11              | Stunde einstellen                                                                |
|                  |   | Minuten   | 0 - 59                     | Minute einstellen                                                                |
|                  |   |           |                            |                                                                                  |
|                  | _ |           |                            |                                                                                  |
| Schaltuhr 1 - 4  | ] | Parameter | Wertebereich               | Bemerkungen                                                                      |
| (                |   | Aktiv     | Mo, Di, Mi, Do, Fr, Sa, So | Tage durch Antippen aktivieren oder deaktivieren                                 |
|                  |   | Ein/Aus h | 0 - 23/0-11                | Einschaltzeit (Stunde)                                                           |

0 - 59

Ja/Nein

Einschaltzeit (Minute)

wird

Tag, an dem die Maschine automatisch eingeschaltet

Ein/Aus min

Montag - Sonntag

# 6 Rechtesteuerung

| chtesteuerung        |   |                |              |                                                                                                    |
|----------------------|---|----------------|--------------|----------------------------------------------------------------------------------------------------|
|                      |   |                |              |                                                                                                    |
| 6.2 Einstellungen    |   | Parameter      | Wertebereich | Bemerkungen                                                                                                    |
|                      |   | PIN einstellen | 0 - 9        | <ul> <li>Berechtigungen: Zugriff auf Meine Einstellungen;<br/>Zählerstände abrufen</li> </ul>                           |
|                      |   |                |              | Default-PIN: 1111                                                                                                    |
|                      | _ |                |              |                                                                                                    |
| 6.3 Spezialist       | } | · Parameter    | Wertebereich | Bemerkungen                                                                                                    |
|                      |   | PIN einstellen | 0 - 9        | <ul> <li>Berechtigungen: Beschränkter Zugriff auf Meine<br/>Einstellungen; Zählerstand Alle Produkte abrufen</li> </ul> |
|                      |   |                |              | Default-PIN: 2222                                                                                                    |
|                      |   |                |              |                                                                                                    |
| 6.4 Bediener         |   | Parameter      | Wertebereich | Bemerkungen                                                                                                    |
|                      |   | PIN einstellen | 0 - 9        | • Berechtigung: Zählerstand Alle Produkte abrufen                                                                       |
|                      |   |                |              | Default-PIN: 7777                                                                                                    |
|                      |   |                |              |                                                                                                    |
| 6.6 Schlossprodukte  |   | Parameter      | Wertebereich | Bemerkungen                                                                                                    |
|                      |   | PIN einstellen | 0 - 9        | Berechtigung: Schlossprodukte sperren und entsperren Default-PIN: 8888                                                  |
|                      | _ |                |              |                                                                                                    |
| 6.7 Ein/Aus Maschine | ] | Parameter      | Wertebereich | Bemerkungen                                                                                                    |
|                      |   | PIN einstellen | 0 - 9        | Berechtigung: Ein- und Ausschalten der Kaffeemaschine<br>Default-PIN: 9999                                              |

# Zähler

|                 | Menüpunkte Besitzer      | Menüpunkte Spezialist    | Menüpunkte Bediener      |
|-----------------|--------------------------|--------------------------|--------------------------|
| Ohne VIP-System | 4.1 Maschine total       | -                        | -                        |
| (Standard)      | 4.2 Kolbenhübe           |                          |                          |
|                 | 4.3 Wasserfilter         | -                        | -                        |
|                 | 4.4 Mahlwerke/Dosierer   |                          |                          |
|                 | 4.5 Reinigungen          | -                        | -                        |
|                 | 4.6 Kaffeeprodukte       | -                        | -                        |
|                 | 4.7 Milchprodukte        | -                        | -                        |
|                 | 4.9 Wasserprodukte       | -                        | -                        |
|                 | 4.10 Pulverprodukte      | -                        | -                        |
|                 | 4.11 Flavorprodukte      | -                        | -                        |
|                 | 4.12 Alle Produkte       | 4.12 Alle Produkte       | 4.12 Alle Produkte       |
|                 | 4.13 Wartung             | -                        | -                        |
| Mit VIP-System  | 4.3 Wasserfilter         | -                        | -                        |
|                 | 4.5 Reinigungen          | -                        | -                        |
|                 | 4.13 Wartung             | -                        | -                        |
|                 | 4.15 Produktzähler       | 4.15 Produktzähler       | 4.15 Produktzähler       |
|                 | 4.16 Produktzähler total | 4.16 Produktzähler total | 4.16 Produktzähler total |
|                 | 4.17 Listenzähler        | 4.17 Listenzähler        | 4.17 Listenzähler        |
|                 | 4.18 Listenzähler total  | 4.18 Listenzähler total  | 4.18 Listenzähler total  |
|                 | 4.19 Umsatz              | 4.19 Umsatz              | 4.19 Umsatz              |
|                 | 4.20 Exportieren         | 4.20 Exportieren         | 4.20 Exportieren         |
|                 | 4.21 Zurücksetzen        | 4.21 Zurücksetzen        | 4.21 Zurücksetzen        |

# INDIVIDUALISIERUNG UND DATENTRANSFER

Ihre A600 eröffnet Ihnen vielfältige Möglichkeiten zur Individualisierung. Nutzen Sie die Vorteile des Touchscreens für Ihre Verkaufsideen.

# Überblick

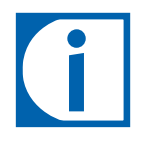

- Auf den folgenden Seiten sind alle Menüpunkte des Menüs Individualisierung und Datentransfer dargestellt.
- Der PIN-Code für das Menü Individualisierung und Datentransfer ist identisch mit dem PIN-Code für das Menü Einstellungen. Ab Werk ist der PIN-Code 1111. Wir empfehlen Ihnen, sich den PIN-Code für das Menü Individualisierung und Datentransfer hier zu notieren:

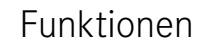

In Menü Individualisierung und Datentransfer können Sie Ihre eigenen Bildobjekte auf die Maschine laden und anschauen. Ausserdem können Sie Ihre Einstellungen sichern.

Verwenden Sie entweder die vorhandenen Franke-Bilder oder Ihre eigenen Bilder für Getränke, Bildschirmschoner oder als Werbebilder. Konfigurieren Sie das Verhalten der verschiedenen Bedienmodi bzw. der Bildschirmschoner.

Erstellen Sie regelmässig Backups Ihrer A600. Einfach einen USB-Stick einstecken und den Vorgang starten. Schnell, einfach und sicher.

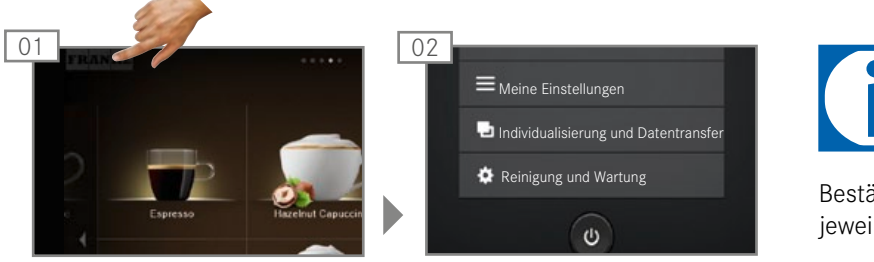

In die Wartungsebene wechseln.

Individualisierung und Datentransfer wählen.

Bestätigen Sie Änderungen jeweils mit Speichern.

# Individualisierung und Datentransfer

|                           | Menüpunkte Besitzer              | Menüpunkte Spezialist            | Menüpunkte Bediener   |
|---------------------------|----------------------------------|----------------------------------|-----------------------|
| 1 Bilder verwalten        | 1.1 Bilder laden                 | 1.1 Bilder laden                 | -                     |
|                           | 1.2 Bilder sichern               | 1.2 Bilder sichern               | -                     |
|                           | 1.3 Werbebilder                  | 1.3 Werbebilder                  | -                     |
|                           | 1.4 Produktbilder                | 1.4 Produktbilder                | -                     |
|                           | 1.5 Bildschirmschoner            | 1.5 Bildschirmschoner            | -                     |
|                           | 1.6 USB-Stick auswerfen          | 1.6 USB-Stick auswerfen          | -                     |
|                           | 1.7 Verzeichnisstruktur erzeugen | 1.7 Verzeichnisstruktur erzeugen | -                     |
| 2 Darstellung anpassen    | 2.1 Getränke aktivieren          | -                                | -                     |
|                           | 2.2 Bildkarusell                 | -                                | -                     |
|                           | 2.3 Bildschirmschoner            | -                                | -                     |
|                           | 2.4 Mein Bildschirmschoner       | 2.4 Mein Bildschirmschoner       | -                     |
|                           | 2.5 Video-Bildschirmschoner      | 2.5 Mein Video-Bildschirmschoner |                       |
|                           | 2.6 Menükarten                   | -                                | -                     |
|                           | 2.7 Werbebilder                  | -                                | -                     |
|                           | 2.8 Meine Werbebilder            | 2.7 Meine Werbebilder            | -                     |
|                           | 2.9 Quick Select sortieren       | -                                | -                     |
|                           | 2.10 Cash Register sortieren     | -                                | -                     |
|                           | 2.11 Meine Produktbilder         | -                                | -                     |
| 3 Daten sichern und laden | 3.1 Daten sichern                | 3.1 Daten sichern                | -                     |
|                           | 3.2 XML-Daten sichern            | 3.2 XML-Daten sichern            | 3.2 XML-Daten sichern |
| 4 Default-Werte setzen    | 4 Default-Werte setzen           | 4 Default-Werte setzen           |                       |
| 5 FPC importieren         | 5 FPC importieren                | 5 FPC importieren                | -                     |
| 6 PKT importieren         | 6 PKT importieren                | 6 PKT importieren                |                       |
| 7 USB-Stick auswerfen     | 7 USB-Stick auswerfen            | 7 USB-Stick auswerfen            | 7 USB-Stick auswerfen |

# Menübaum Individualisierung und Datentransfer

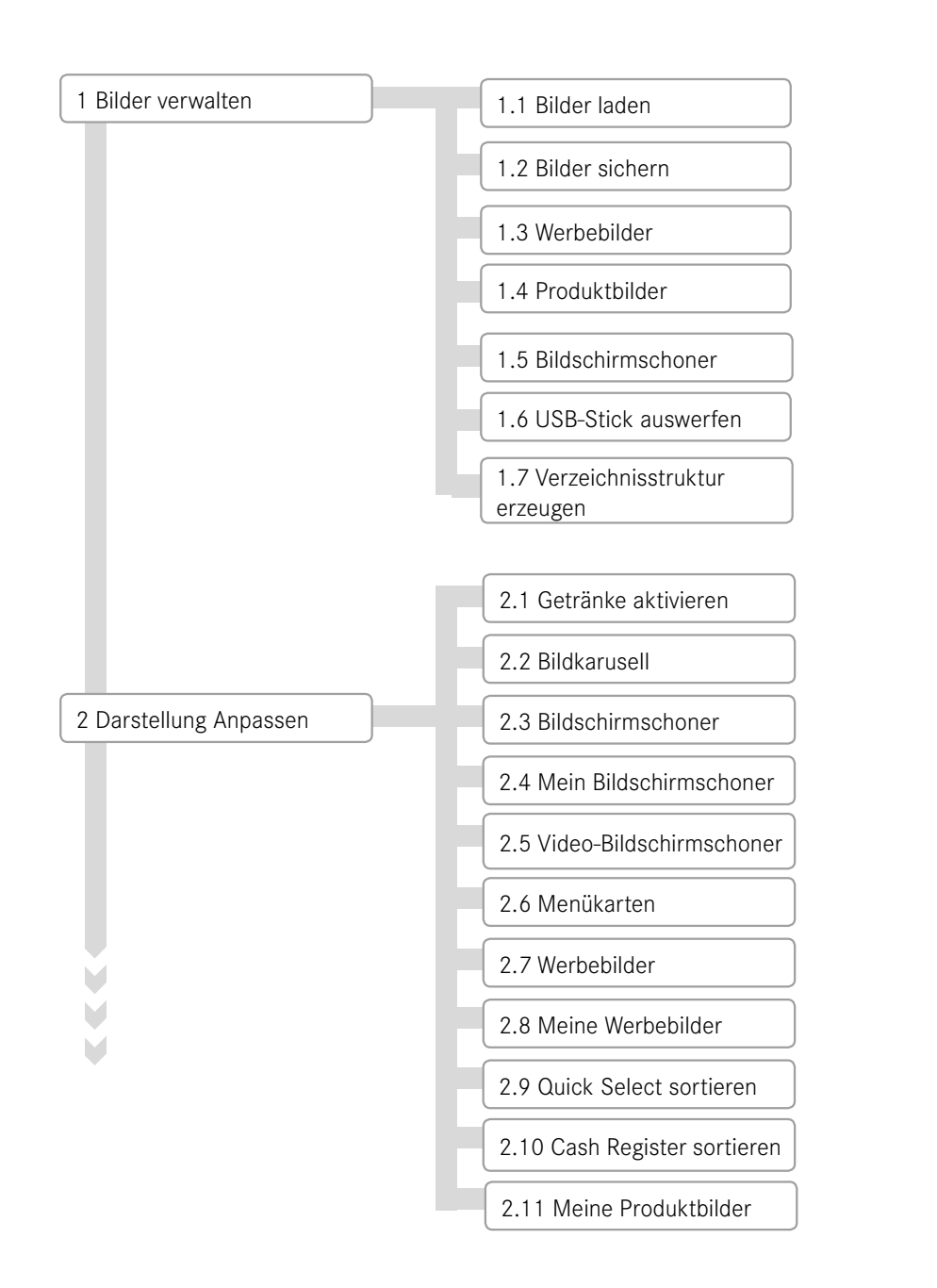

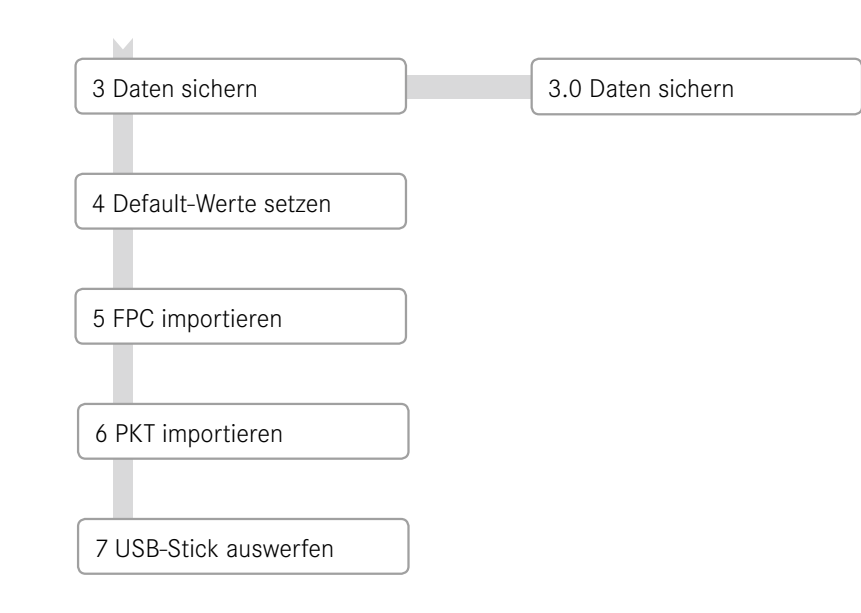

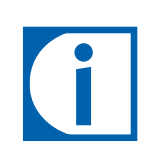

- Mit 4 Default-Werte setzen können ausgewählte Parameter auf die voreingestellten Werte zurückgesetzt werden.
- 5 FPC importieren wird nutzbar, wenn ein USB-Stick mit gültigem Franke-Produktkatalog angeschlossen ist.
- 7 USB-Stick auswerfen meldet angeschlossene USB-Sticks ab. Ist ein USB-Stick angemeldet, erscheint der Menüpunkt in grün, sonst orange.

# Anforderungen an eigenes Bildmaterial

|                                 | Werbebilder                          | Bildschirmschoner                          | Getränkebilder                           |
|---------------------------------|--------------------------------------|--------------------------------------------|------------------------------------------|
| Bildgrösse<br>(Breite x Höhe)   | 800 x 600 px                         | 800 x 600 px                               | 430 x 274 px                             |
| Datenformat                     | PNG mit 24-bit                       | PNG mit 24-bit                             | PNG mit 24-bit und ggf. 8-bit Alphakanal |
| Ausrichtung                     | _                                    | —                                          | Auf senkrechter Achse zentriert          |
| Speicherordner auf<br>USB-Stick | Laufwerk:\QML-Files\rc\custom\images | Laufwerk:\QML-Files\rc\custom\screensavers | Laufwerk:\QML-Files\rc\custom\drinks     |

# Notwendige Ordnerstruktur auf dem USB-Stick

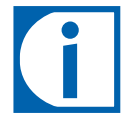

Damit die A600 Ihre Bilder problemlos erkennen kann, müssen Sie eine spezifische Verzeichnisstruktur einhalten.

Legen Sie die Ordnerstruktur einmal an und speichern Sie diese ab, dann ist sie schnell verfügbar.

Sie können diese Verzeichnisstruktur auch automatisch erzeugen. Verwenden sie dazu den Menüpunkt »1.6 Verzeichnisstruktur erzeugen».

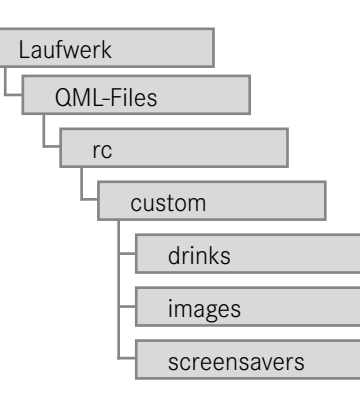

Seite 49 Individualisierung und Datentransfer

# Eigene Bilder laden oder löschen

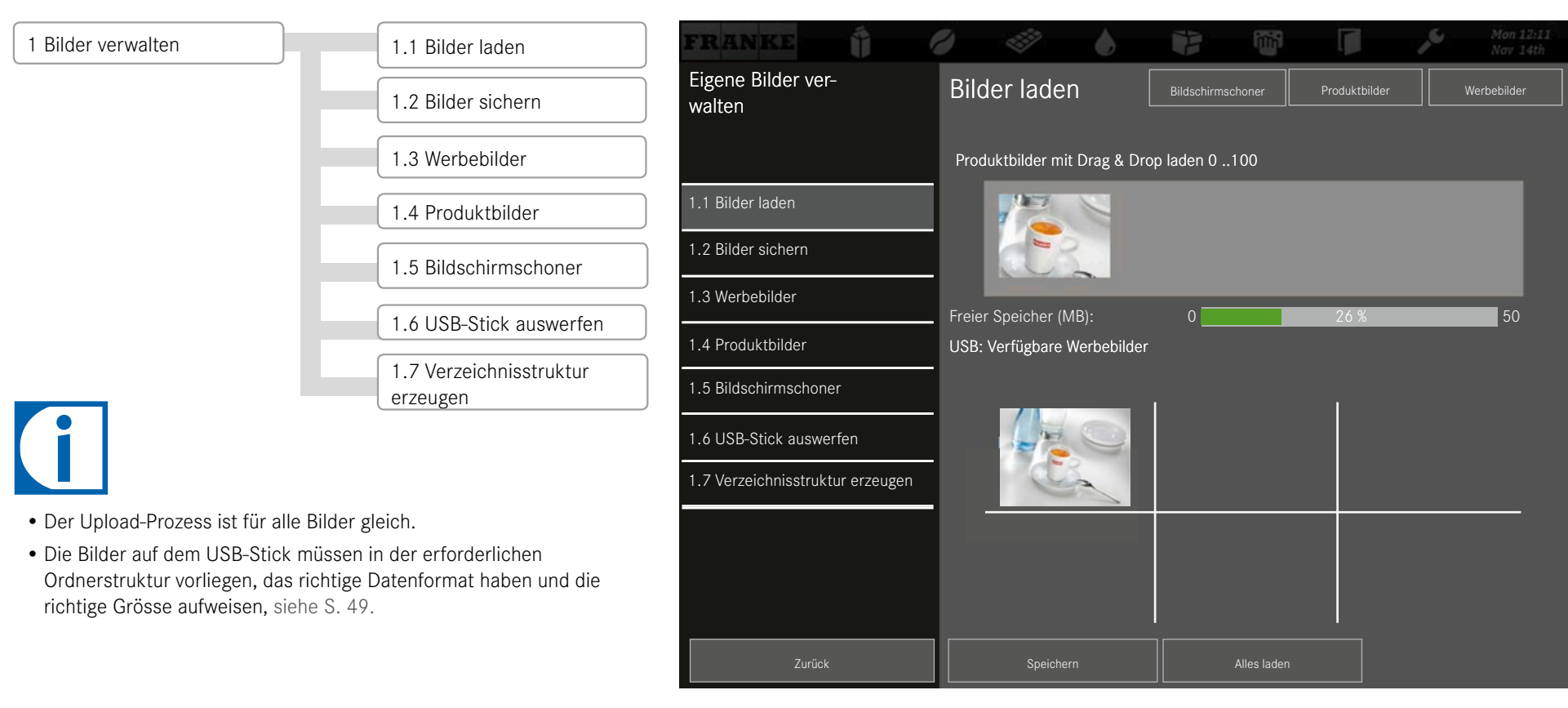

| Gewünschte Handlung            | Menüpunkt                                                     | Information/Handlungsanweisung                                                                                                    |
|--------------------------------|---------------------------------------------------------------|----------------------------------------------------------------------------------------------------|
| Bilder auf Maschine<br>Iaden   | 1.1 Bilder laden                                              | <ul> <li>Stecken Sie einen USB-Stick mit der erforderlichen Ordnerstruktur ein.</li> <li>Wählen sie den Bildtyp.</li> <li>Wählen Sie die Sie die Bilder, die Sie auf die Maschine laden wollen, mit<br/>Drag&amp;Drop und drücken Sie Speichern.</li> </ul> |
| Bilder von Maschine<br>sichern | 1.2 Bilder sichern                                            | <ul> <li>Stecken Sie einen USB-Stick ein.</li> <li>Wählen sie den Bildtyp.</li> <li>Speichern Sie einzelne Bilder oder alle Bilder auf den USB-Stick.</li> </ul>                                                                                            |
| Bilder löschen                 | 1.3 Werbebilder<br>1.4 Produktbilder<br>1.5 Bildschirmschoner | <ul> <li>Öffnen Sie das gewünschte Menü.</li> <li>Wählen Sie die nicht weiter benötigten Bilder aus und löschen Sie diese durch<br/>Antippen der Taste Löschen.</li> </ul>                                                                                  |

# Eigene Bilder verwenden

# Eigenen Bildschirmschoner konfigurieren

| 2 Darstellung anpassen | 2.1 Getränke aktivieren      | FRANKE                       | 0 0 0 0                          | Mon 12:11<br>Nov 14th                 |
|------------------------|------------------------------|------------------------------|----------------------------------|---------------------------------------|
|                        | 2.2 Bildkarusell             | Menü anpassen                | Mein Bildschirmschon             | 2 Zeit ändern Vorschau                |
|                        | 2.3 Bildschirmschoner        |                              | Bilder mit Drag & Drop laden 220 |                                       |
|                        | 2.4 Mein Bildschirmschoner   | 2.1 Getränke aktivieren      | _                                |                                       |
|                        | 2.5 Video-Bildschirmschoner  | 2.2 Bilderkarussell          | - 1                              |                                       |
|                        | 2.6 Menükarten               | 2.3 Bildschirmschoner        |                                  |                                       |
|                        | 2.7 Werbebilder              | 2.4 Mein Bildschirmschoner   | -                                |                                       |
|                        | 2.8 Meine Werbebilder        | 2.6 Menükarten               | Meine Bilder                     | AL - SAL                              |
|                        | 2.9 Quick Select sortieren   | 2.7 Werbebilder              | - 🥂 💦                            |                                       |
|                        | 2.10 Cash Register sortieren | 2.8 Meine Werbebilder        |                                  |                                       |
|                        | 2.11 Meine Produktbilder     | 2.9 Quick Select sortieren   |                                  | 1 1 1 1 1 1 1 1 1 1 1 1 1 1 1 1 1 1 1 |
|                        |                              | 2.10 Cash Register sortieren | - 1. A. S.                       |                                       |
|                        |                              | Zurück                       | Speichern                        |                                       |

Stellen Sie sicher, dass das Bildkarussell und der Bildschirmschoner deaktiviert sind.

| Gewünschte Handlung            | Menüpunkt | Information/Handlungsanweisung                                                                                |
|--------------------------------|-----------|----------------------------------------------------------------------------------------------------|
| Bilder verwenden               | 2.1 - 2.6 | Tippen Sie auf ein Bild im unteren Bereich, das Sie verwenden wollen, und ziehen Sie es nach oben.            |
| Verwendete Bilder<br>entfernen | 2.1 - 2.6 | Tippen Sie auf ein Bild im oberen Bereich, das Sie nicht mehr verwenden wollen, und ziehen Sie es nach unten. |
| Auswahl anschauen              | 2.1 - 2.6 | Wählen Sie Vorschau, um Ihre Auswahl zu prüfen.                                                               |

### Eigene Werbebilder konfigurieren

werden.

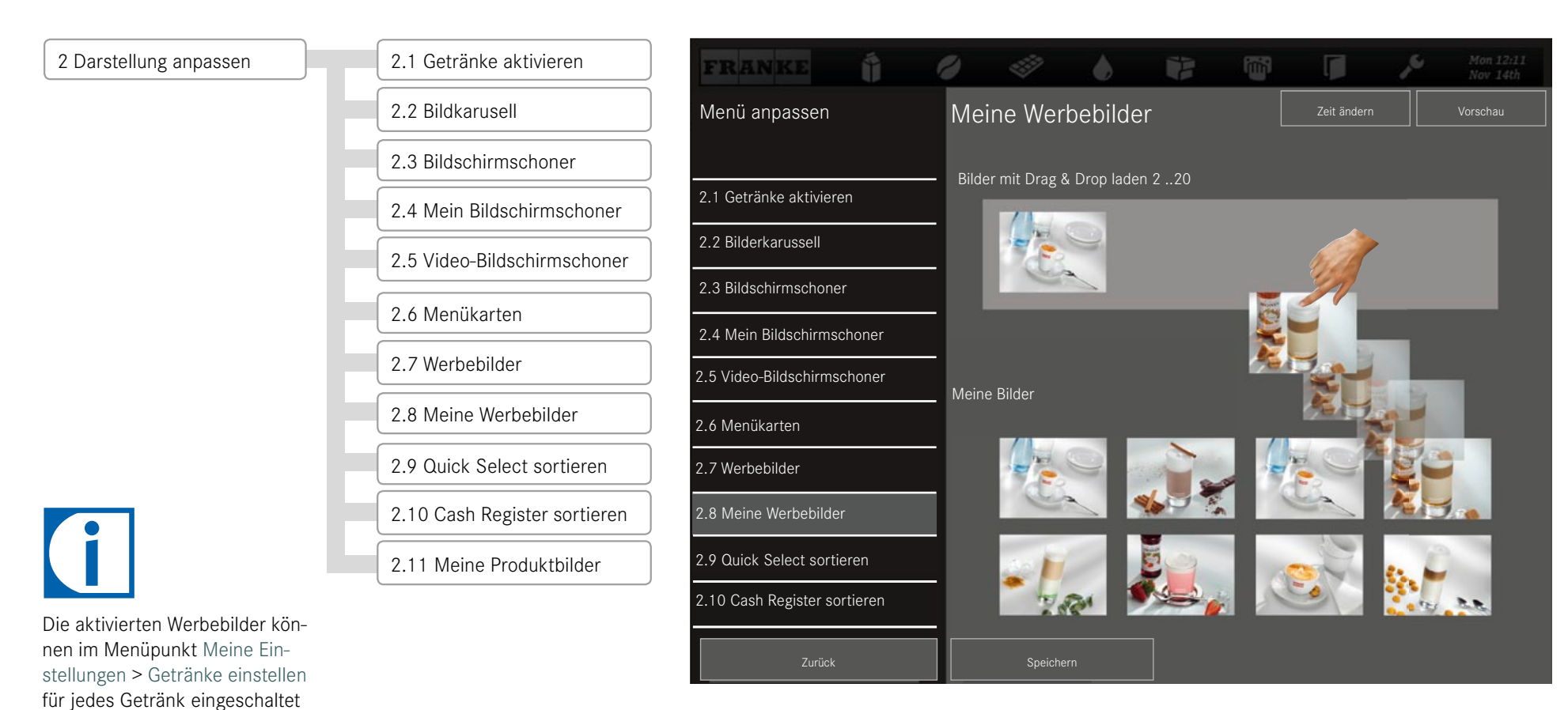

### Eigene Produktbilder zuweisen

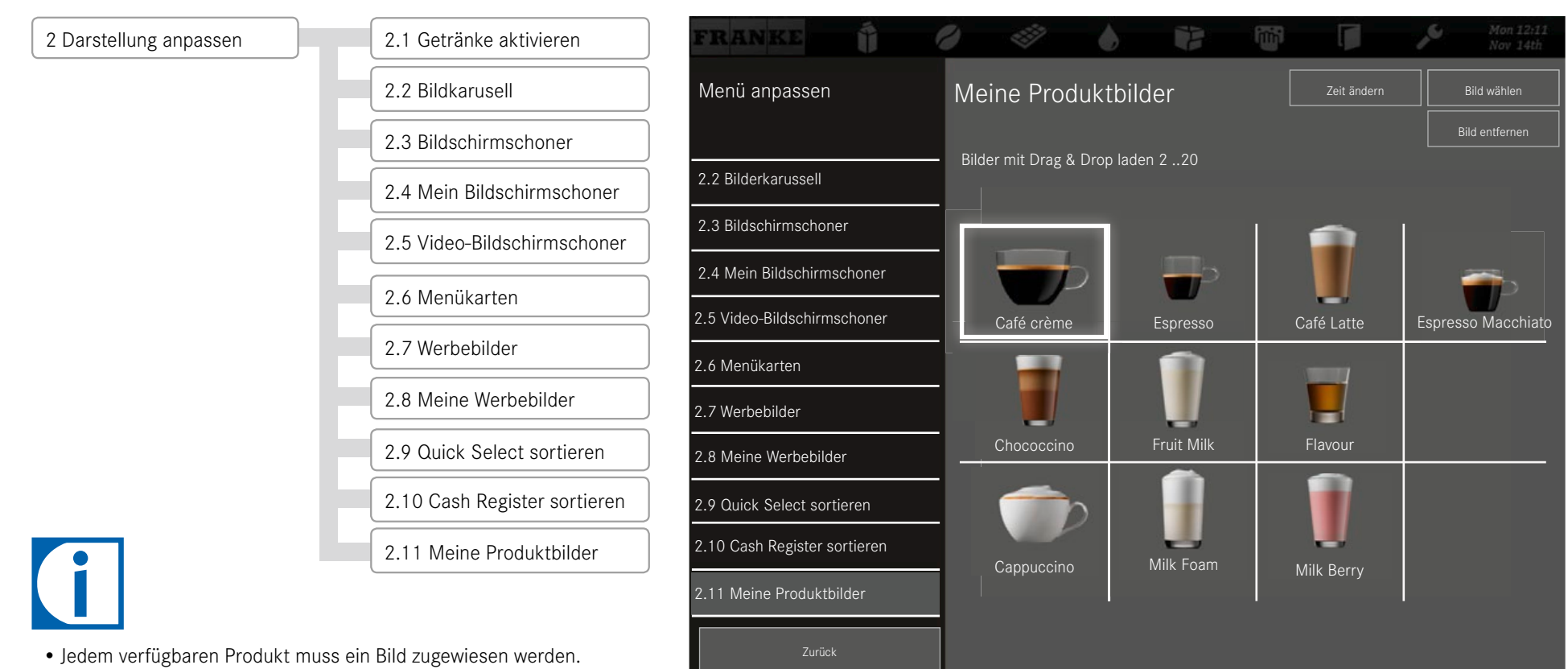

- Über den Menüpunkt Meine Einstellungen > Maschine einstellen > Bedienmodus können die Bilder aktiviert werden.
- Produkte, denen kein Bild zugewiesen wurde, werden ohne Bild angezeigt.
- Sie können entweder die Franke-Bilder oder Ihre eigenen verwenden, jedoch nicht beide Typen miteinander mischen.

# AUSSERBETRIEBNAHME UND ENTSORGUNG

Möchten Sie Ihre Kaffeemaschine für längere Zeit ausser Betrieb nehmen oder entsorgen? Profitieren Sie von unserem Service.

# Ausserbetriebnahme

### Bei jeder Ausserbetriebnahme

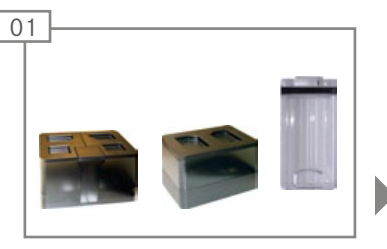

Bohnen und Pulverbehälter leeren. Milchbehälter leeren.

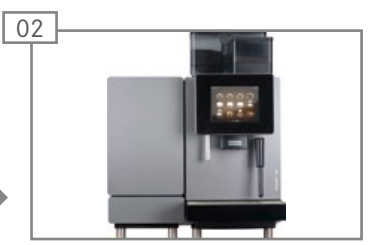

Die automatische Reinigung der Kaffeemaschine durchführen. Hilfe dazu finden Sie im Kapitel «Pflege der A600».

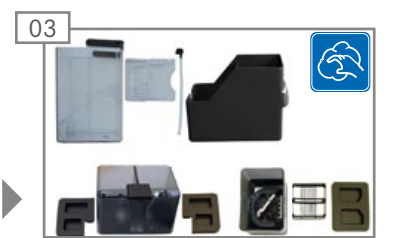

Bohnen- und Pulverbehälter reinigen. Milchbehälter und Milchschlauch reinigen.

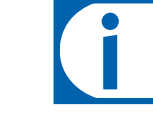

Für eine vorübergehende Ausserbetriebnahme bis zu 3 Wochen – weiter mit Schritt 04.

Für eine längere oder permanente Ausserbetriebnahme – siehe Hinweise auf der Folgeseite.

### Vorübergehende Ausserbetriebnahme (bis 3 Wochen)

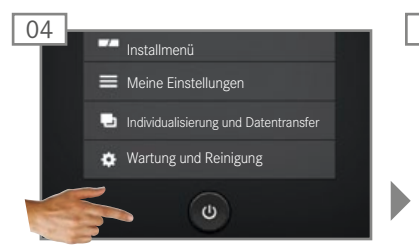

Energiesparmodus aufrufen und Maschine vom Stromnetz trennen.

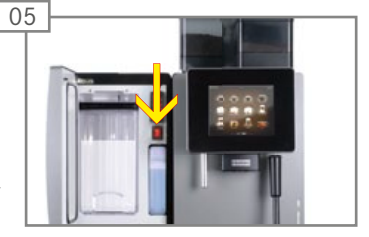

Zustellgeräte ausschalten und vom Stromnetz trennen.

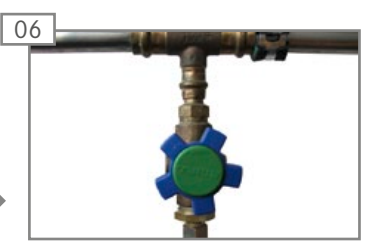

Wasserzufuhr abschalten und ggf. den Wassertank leeren.

### HINWEIS

Funktionstauglichkeit sichern!

Kontaktieren Sie das Franke-Service-Team für eine fachgerechte Ausserbetriebnahme und Einlagerung. Lassen Sie die Kaffeemaschine von Ihrem Servicetechniker entwässern und beachten Sie die Lagerbedingungen:

Lagertemperaturen: –10° C bis 50° C

Luftfeuchtigkeit: max. 80 %

Für eine spätere Inbetriebnahme ist es unumgänglich, den Service in Anspruch zu nehmen.

Die Kaffeemaschine muss gewartet, installiert und vor dem Produktbezug gereinigt werden.

Ein korrektes Funktionieren der Kaffeemaschine ist ansonsten nicht gewährleistet.

# Entsorgung

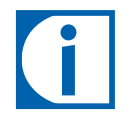

### Verbrauchsmaterialien entsorgen

- Bohnen, Pulver und Kaffeesatz können kompostiert werden.
- Für die Entsorgung von nicht benutzten Reinigungstabletten, Milchreiniger und Entkalker gilt die dem Reinigungsmittel beigefügte Information.

### Entsorgung der Kaffeemaschine und des FoamMaster

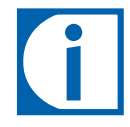

Die Kaffeemaschine A600 | A600 FM entspricht der europäischen Richtlinie 2012/19/EU über Elektro- und Elektronik-Altgeräte (waste electrical and electronic equipment – WEEE) und darf nicht über den Hausmüll entsorgt werden.

Das für FoamMaster verwendete Kühlmittel Tetrafluorethan (R134a) muss nicht speziell entsorgt werden.

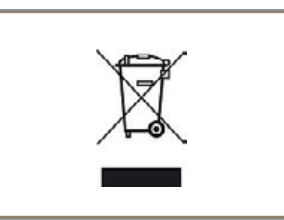

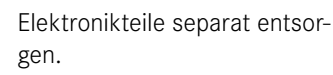

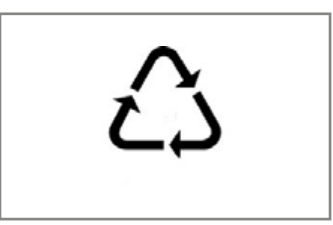

Kunststoffteile entsprechend ihrer Kennzeichnung entsorgen.

Seite 55 Ausserbetriebnahme und Entsorgung

# FEHLERBEHEBUNG

Bei Problemen gibt Ihnen Ihre A600 Hilfestellung. Auf dem Bildschirm werden Ihnen Ereignisse und Informationen angezeigt. Sollten Sie ein Problem trotz allem nicht lösen können, wenden Sie sich bitte an Ihren Service.

### Behebung von Maschinenfehlern

### **Bedienter Modus**

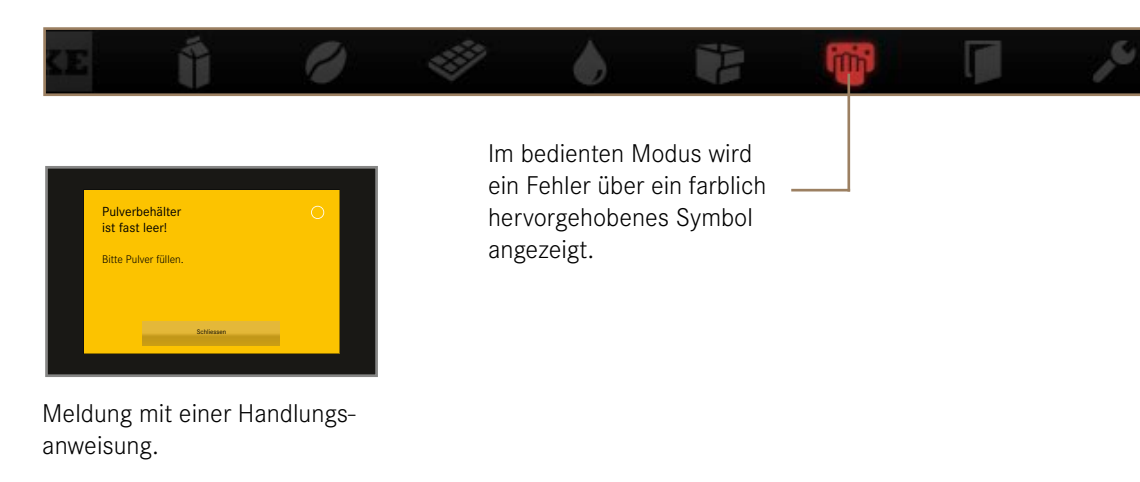

### Selbstbedienungs-Modus

....

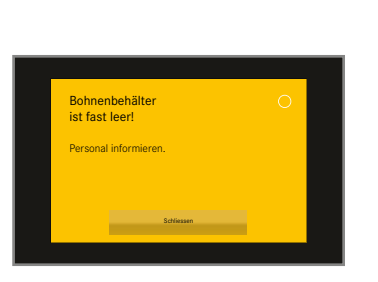

Im Selbstbedienungs-Modus wird ein Fehler über – eine farbige Ecke angezeigt.

Mon 12:

Nov 14th

Meldung mit einer Handlungsanweisung für Ihren Kunden.

i

Wenn das ganze System von einem Fehler betroffen ist, erscheinen Fehlermeldungen automatisch.

Bei schweren Fehlern muss die Maschine neu gestartet werden. Überprüfen Sie die Stromversorgung, wenn die Maschine nicht startet.

Kontaktieren Sie Ihren Servicetechniker, wenn die Maschine nicht neu gestartet werden kann bzw. wenn Sie den Fehler nicht beheben können. Farbcode für Fehlermeldungen

Zeitweilige Unterbrechung System funktioniert mit Einschränkungen.

System funktioniert noch uneingeschränkt. System funktioniert nicht.

# Hilfe bei Problemen mit der Produktqualität

|                           | Mögliche Ursachen                       | Mögliche Lösungen                                     |
|---------------------------|-----------------------------------------|-------------------------------------------------------|
| Kaffee schmeckt fad       | Zu grobe Mahlung                        | Mahlgrad feiner einstellen (siehe S. 23)              |
|                           | Zu wenig Kaffee                         | Kaffeemenge erhöhen                                   |
|                           | Temperatur zu niedrig                   | Temperatur erhöhen                                    |
|                           | Kaffee ist zu alt                       | Frischen Kaffee verwenden                             |
|                           | Bohnenbehälter nicht korrekt verriegelt | Verriegelung des Bohnenbehälters prüfen (siehe S. 23) |
| Kaffee schmeckt seltsam   | Schlechte Mahlung                       | Kundendienst kontaktieren                             |
|                           | Geringer Kaffeeverbrauch                | Wenig Kaffeebohnen in den Bohnenbehälter einfüllen    |
|                           | Verdorbene Kaffeebohnen                 | Kaffeebohnen ersetzen                                 |
|                           | Reinigungsmittelrückstände              | Maschine spülen                                       |
|                           | Tasse verschmutzt                       | Spülmaschine kontrollieren                            |
|                           | Wasser (Chlor, Härte etc.)              | Wasserqualität kontrollieren lassen                   |
| Kaffee schmeckt bitter    | Temperatur zu hoch                      | Kaffeetemperatur herabsetzen                          |
|                           | Zu feine Mahlung                        | Mahlgrad gröber einstellen (siehe S. 23)              |
|                           | Kaffeemenge zu gering                   | Kaffeemenge erhöhen                                   |
|                           | Röstung zu dunkel                       | Hellere Kaffeeröstung verwenden                       |
| Kaffee schmeckt sauer     | Temperatur zu niedrig                   | Kaffeetemperatur erhöhen                              |
|                           | Röstung zu hell                         | Dunklere Kaffeeröstung verwenden                      |
|                           | Zu grobe Mahlung                        | Mahlgrad feiner einstellen (siehe S. 23)              |
| Konsistenz der Pulverpro- | Dickflüssig                             | Weniger Pulver verwenden, mehr Wasser verwenden       |
| dukte                     | Dünnflüssig                             | Mehr Pulver verwenden, weniger Wasser verwenden       |
|                           | Pulver klumpig oder feucht              | Pulversystem reinigen und trocknen                    |
| Geschmack der Pulverpro-  | Zu süss                                 | Weniger Pulver verwenden, mehr Wasser verwenden       |
| dukte                     | Zu wenig süss                           | Mehr Pulver verwenden, weniger Wasser verwenden       |
|                           | Seltsamer Geschmack                     | Pulversystem reinigen                                 |

# INDEX

#### Symbols

| 5-Schritte-Methode |  | . 32 |
|--------------------|--|------|
|--------------------|--|------|

### А

| Auslauf                | 11 |
|------------------------|----|
| Höheneinstellung       | 11 |
| AUSSERBETRIEBNAHME     | 54 |
| Langfristige           | 55 |
| Vorübergehende         | 54 |
| Automatische Reinigung | 32 |
| STARTEN                | 33 |
| Аитоятеам              | 31 |

#### В

| Bedieneinheit 11                |
|---------------------------------|
| Bedienmodi 16                   |
| Bedienmodus 40                  |
| Bedienoberfläche 15             |
| Bestimmungsgemässe Verwendung 3 |
| Bilder                          |
| ANFORDERUNGEN 49                |
| LADEN                           |
| SICHERN 48                      |
| BILDKARUSELL                    |
| BILDSCHIRM REINIGEN             |

| BILDSCHIRMSCHONER 48    |
|-------------------------|
| Bohnenbehälter 11, 12   |
| Bohnenbehälter reinigen |
| Brühgruppe 12           |
| Brühgruppe reinigen     |

### С

| Cash Register | 16 |
|---------------|----|
| SORTIEREN     | 48 |
| Credit Mode   | 17 |

### D

| DAMPFAUSGABE         | 31 |
|----------------------|----|
| DAMPFLANZE           | 11 |
| DATEN SICHERN        | 48 |
| DATENTRANSFER        | 47 |
| DATUM UND ZEIT       | 43 |
| Default-Werte setzen | 48 |

### Е

| EIGENE BILDER    | 50 |
|------------------|----|
| EIN/AUS MASCHINE | 43 |
| EINBAUMASSE      | 19 |
| EINSTELLEN       | 39 |

| Мелübaum              | 39 |
|-----------------------|----|
| Energiesparmodus      | 15 |
| Entsorgung 54,        | 55 |
| KAFFEEMASCHINE        | 55 |
| VERBRAUCHSMATERIALIEN | 55 |
| Erstinbetriebnahme    | 21 |

### F

| FEHLERBEHEBUNG 56  | ΰ |
|--------------------|---|
| Maschinenfehler 56 | ί |
| Produktqualität    | ί |
| Fehlermeldungen 8  | 3 |
| Darstellung 8      | 3 |
| Farbcode           | 3 |
| FPC IMPORTIEREN 48 | 3 |
| Fronttür 11        |   |
| Füllen 22          | 2 |
| Вониеи 22          | 2 |
| Pulver             | 2 |
| Wasser 22          | 2 |
| Wassertank         | 3 |

### G

| Gefahren     |     |    | • | • | • | • | • | • | • |  |  |  | • |  | 4  |
|--------------|-----|----|---|---|---|---|---|---|---|--|--|--|---|--|----|
| Gemahlener k | AFF | EE |   |   |   |   |   |   |   |  |  |  |   |  | 30 |

| Gerätebeschreibung  | 11 |
|---------------------|----|
| Flavor Station      | 14 |
| КÜHLEINHEIT         | 14 |
| Tassenwärmer        | 14 |
| GESCHULTES PERSONAL | 4  |
| Getränke            |    |
| AKTIVIEREN          | 48 |
| BEZIEHEN            | 27 |
| Getränke beziehen   |    |
| Cash Register       | 28 |
| Inspire Me          | 29 |
| QUICK SELECT        | 27 |

### Н

| HAUPTSCHALTER      | 13 |
|--------------------|----|
| Heisswasserausgabe | 11 |
| HÖHENEINSTELLUNG   | 11 |

### I

| IDENTIFIZIERUNG                      | 10 |
|--------------------------------------|----|
| Individualisierung                   |    |
| Datum und Zeit                       | 43 |
| Sprache                              | 40 |
| Individualisierung und Datentransfer | 46 |
| Inspire Me                           | 16 |
| INSTALLATION                         | 18 |
| Vorbereitungen                       | 18 |

### Κ

| Komponenten   |    |
|---------------|----|
| A600          | 12 |
| FoamMaster    | 13 |
| Konfigurieren | 38 |

#### L

LEBENSMITTELRESTE ..... 5

| LEEREN            |  |
|-------------------|--|
| Bohnenbehälter 23 |  |
| Кühleinheit 26    |  |
| Pulverbehälter 24 |  |
| Satzbehälter 24   |  |
| Leistungsdaten 11 |  |
| Lieferumfang 9    |  |

### Μ

| Mahlgrad einstellen     | 23       |
|-------------------------|----------|
| MASCHINE EINSTELLEN     | 39       |
| MASCHINENFEHLER         | 56       |
| Masse                   | 19       |
| Mein Bildschirmschoner  | 48       |
| Meine Einstellungen     | 39       |
| Meine Produktbilder     | 48       |
| Meine Werbebilder       | 48       |
| Menübaum                | 39<br>39 |
| Menüelemente            | 15       |
| Menükarten              | 48       |
| Milchbehälter           | 13       |
| Befüllen                | 25       |
| MILCHSYSTEM VORBEREITEN | 25       |

#### Ν

NAVIGIEREN ..... 7, 15

### 0

Ordnerstruktur ..... 49

#### Ρ

| Pflege      | 32 |
|-------------|----|
| PIN         |    |
| Default-PIN | 38 |

| PKT IMPORTIEREN 48    | 8 |
|-----------------------|---|
| PRODUKTBILDER         | 3 |
| PRODUKTQUALITÄT 5     | 7 |
| Programmierung        | 8 |
| Pulverbehälter 11, 12 | 2 |
| REINIGEN              | 5 |
| PULVERKLAPPE 11, 30   | О |

### Q

| QUICK SELECT.          | 16 |
|------------------------|----|
| Getränke beziehen      | 27 |
| QUICK SELECT SORTIEREN | 48 |

#### R

| RECHTESTEUERUNG    | 44 |
|--------------------|----|
| REINIGUNG          | 32 |
| Reinigungsbehälter | 13 |

### S

| Satzbehälter          | 12 |
|-----------------------|----|
| Schaltuhr             | 43 |
| Sicherheit            | 3  |
| Sprache               | 40 |
| Spülen                | 34 |
| Stellfüsse            | 19 |
| Symbole               | 6  |
| Betriebsanleitung     | 6  |
| Dashboard             | 7  |
| Fünf-Schritte-Methode | 6  |
| Software              | 7  |

#### Т

| Tägliche Inbetriebnahme | 21              |
|-------------------------|-----------------|
| Technische Daten        | 18              |
| Kaffeemaschine          | 18 <sub>¬</sub> |

| Zustellgeräte   | 20 |
|-----------------|----|
| Temperaturen    | 41 |
| TROPFGITTER     | 11 |
| TROPFSCHALE 11, | 12 |
| Typenschild     | 10 |
| Түрѕснійѕѕеі    | 10 |

### U

| USB-STICK |  | • |  | • | • |  |  | • |  |  |  | 49 |
|-----------|--|---|--|---|---|--|--|---|--|--|--|----|
| AUSWERFEN |  |   |  |   |   |  |  |   |  |  |  | 48 |

### V

| Verzeichnisstruktur erzeugen | 48 |
|------------------------------|----|
| VIDEO-BILDSCHIRMSCHONER      | 48 |

### W

| Wartung           |    |
|-------------------|----|
| WARTUNGSPLAN      | 37 |
| Zähler            | 45 |
| WASSERTANK 12,    | 13 |
| FÜLLEN            | 23 |
| Werbebilder 48, 4 | 52 |
| WISCHSCHUTZ       | 34 |

### Ζ

| Zähler         | 45 |
|----------------|----|
| Zustellgeräte  | 14 |
| Flavor Station | 14 |
| КÜHLEINHEIT    | 14 |
| Tassenwärmer   | 14 |
| Zustellgeräte  | 20 |
| Temperaturen   | 41 |

# Verbrauchsmaterialien

| Artikel                        | Bestellnummer |
|--------------------------------|---------------|
| Reinigungstabletten (100 Stk.) | BK328400      |
| Milchreiniger                  | 1L301219      |
| Milchreiniger FoamMaster       | 1Z365033      |

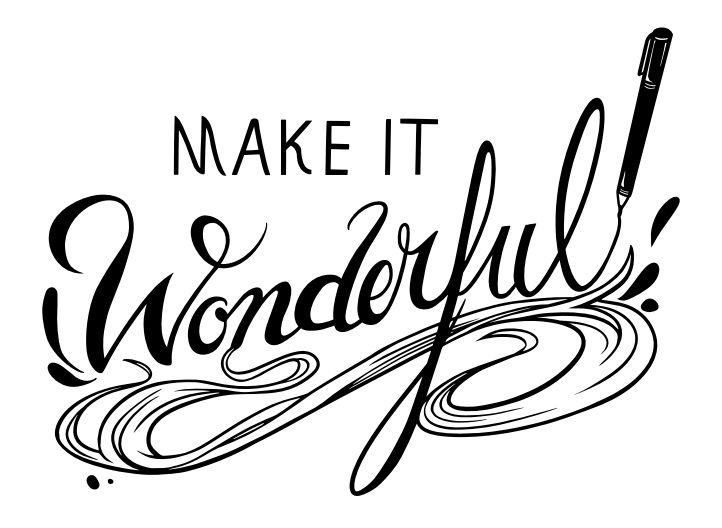

Franke Kaffeemaschinen AG Franke-Strasse 9 4663 Aarburg Schweiz Fon +41 62 787 31 31 www.franke.com

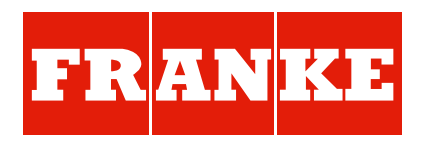

#### Ihr Vetriebspartner:

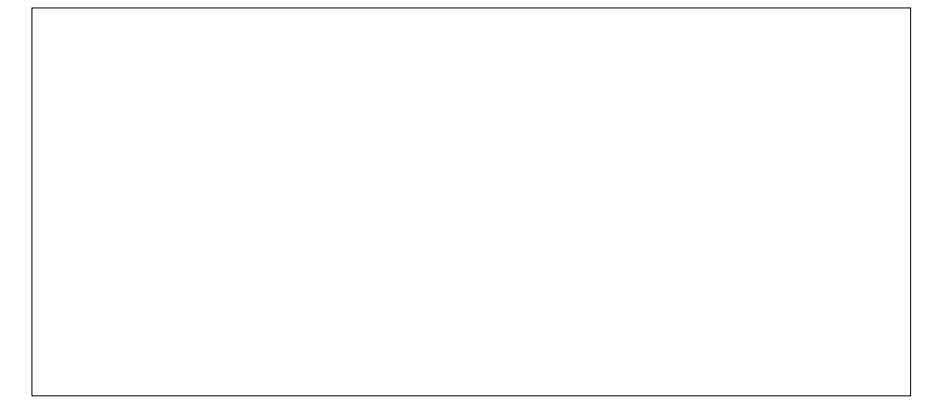

Erstellt: 08.15/Bestellnummer: 1C345304/Revision A